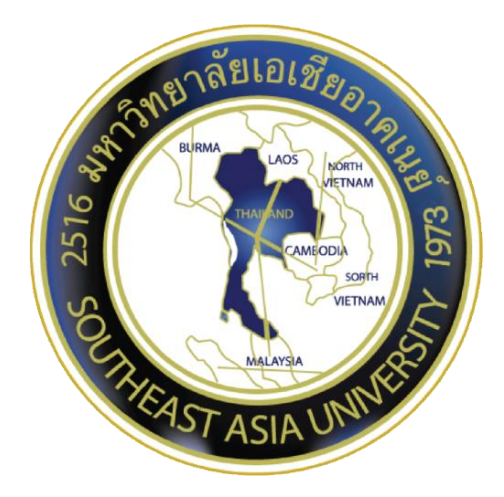

### คู่มือการใช้งาน

### ระบบเบียนออนไลน์

มหาวิทยาลัยเอเชียอาคเนย์ Southeast Asia University

> คู่มือการใช้งานระบบทะเบียนออนไลน์ ศูนย์เทคโนโลยีสารสนเทศ IT CENTER (Information and Technology Center)

<u>สารบัญ</u>

| หน้าหลักมหาวิทยาลัยเอเชียอาคเนย์     |   |
|--------------------------------------|---|
| หน้าหลักการเข้าใช้ระบบทะเบียนออนไลน์ |   |
| ตารางเรียนตารางสอน                   | 5 |
| ตารางการสอนรายบุคคล                  |   |
| ตารางสอนรายบุคคล(ตาราง)              |   |
| ตารางสอนรายวิชา                      |   |
| ตารางสอนรายวิชา/กลุ่ม                |   |
| รายชื่อนศ. รายวิชา/กลุ่ม             |   |
| ตารางสอบรายวิชา                      |   |
| ตารางสอบรายบุคคล                     |   |
| แผนการศึกษา                          |   |
| ข้อมูลนักศึกษา                       |   |
| ค้นหาข้อมูลรายบุคคล                  |   |
| ค้นหาข้อมูลรายคณะ/สาขา               |   |
| ผลการเรียน                           |   |
| ผลการเรียนรายบุคคล                   |   |
| ประจำทุกภาคการศึกษา                  |   |
| คำนวนGPA                             |   |
| ทุกภาคการศึกษา                       |   |
| โครงสร้างหลักสูตร                    |   |
| ผลการเรียนรายวิชา                    |   |
| รายชื่อผู้สำเร็จการศึกษา             |   |
| หลักสูตรการศึกษา                     |   |
| นักศึกษาที่มีปัญหาค้างชำระ           |   |
| ค้างชำระค่าลงทะเบียน                 |   |
| ค้างชำระค่าประกัน                    |   |
| ผลการลงทะเบียน                       |   |
| ตรวจสอบสถานะการลงทะเบียน             |   |
| พิมพ์ RESUME                         |   |
| SAU MAIL                             |   |

#### หน้าหลักมหาวิทยาลัยเอเชียอาคเนย์

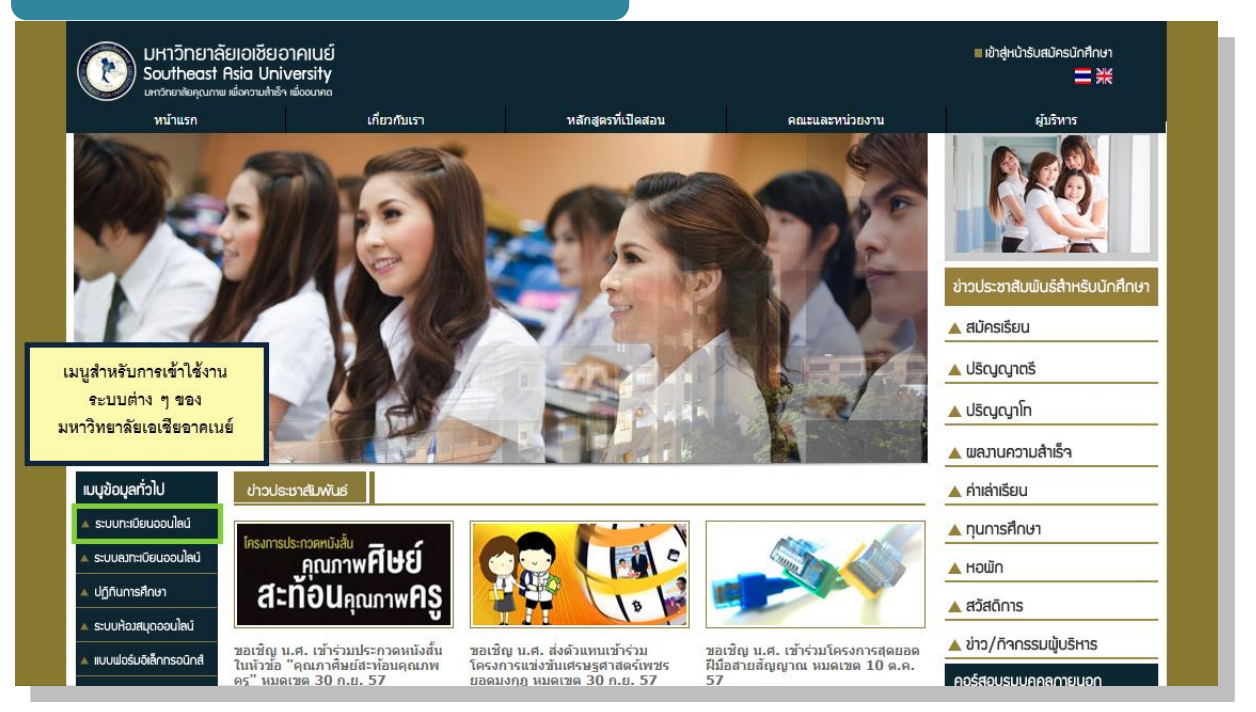

#### เมนูข้อมูลทั่วไป

#### ประกอบไปด้วยเมนูต่าง ๆ 10 เมนูด้วยกัน ได้แก่

- 1. ระบบทะเบียนออนไลน์
- 2. ระบบลงทะเบียนออนไลน์
- 3. ปฏิทินการศึกษา
- 4. ระบบห้องสมุดออนไลน์
- แบบฟอร์มอิเล็กทรอนิกส์

- 6. ประเมินการสอน (นศ.)
- 7. วะบบ e-office
- **8.** ระบบ SAU Mail
- 9. การจัดการความรู้
- 10.แผนกทุนการศึกษา

วิธีการเข้าสู่ระบบทะเบียนออนไลน์โดยคลิ๊กที่ กรอบสีเขียว ตามรูปภาพ ข้างบน ระบบทะเบียนออนไลน์ สามารถดูรายละเอียดต่าง ๆ เกี่ยวกับตัวนศ.ได้ ทั้งหมดเมื่อคลิ๊กไปแล้วจะไปยังสู่ในหน้าจอตัวอย่างถัดไป

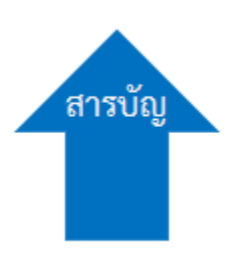

#### หน้าหลักการเข้าใช้ระบบทะเบียน

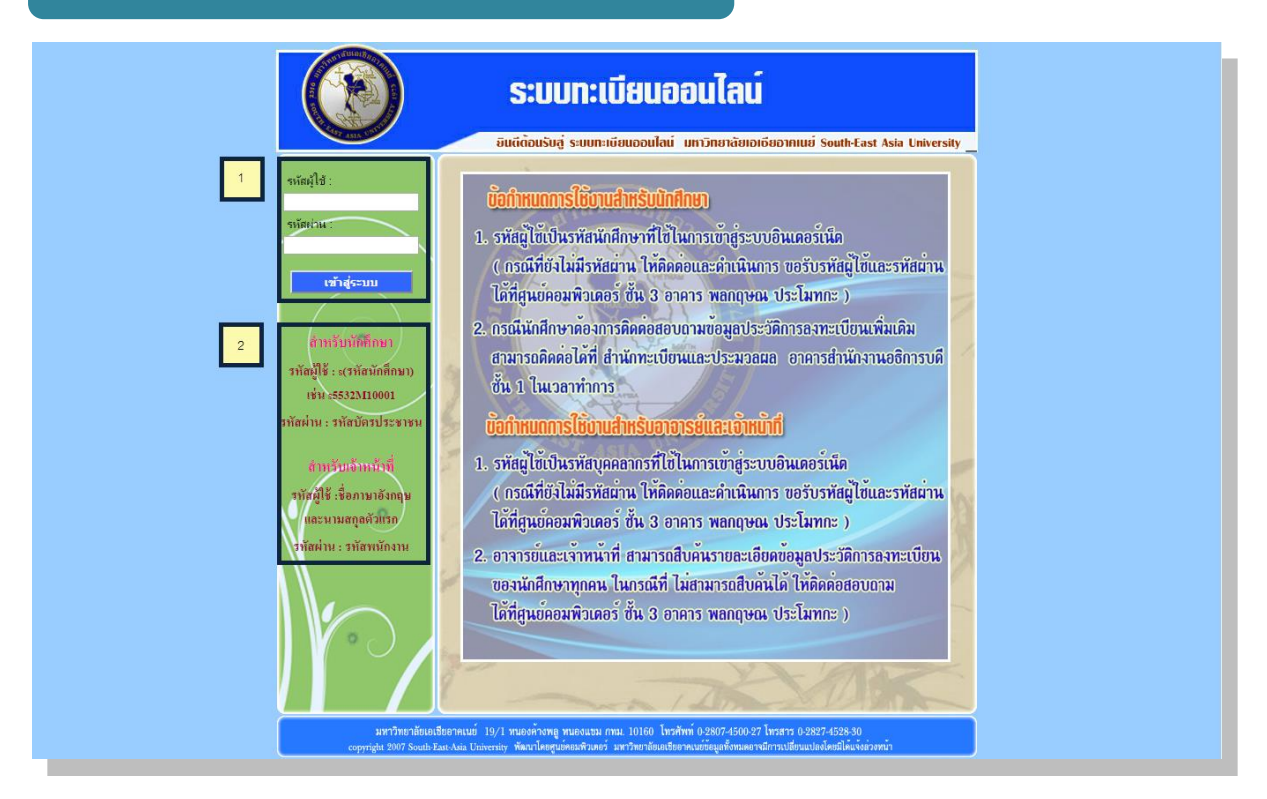

#### การเข้าสู่ระบบทะเบียนออนไลน์

 รหัสชื่อผู้ใช้งาน ให้ใส่ s นำหน้าแล้วตามด้วย รหัสประจำตัวน.ศ.รหัส ผู้ใช้งานเลขบัตรประชาชน

รหัสชื่อผู้ใช้งาน s5767686970 รหัสผู้ใช้งาน 1100022334567

2. อธิบายการเข้าใช้ระบบทะเบียนออนไลน์ สำหรับ น.ศ. และ เจ้าหน้าที่

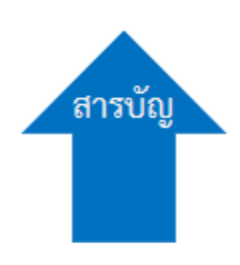

#### หน้าหลักการเข้าใช้งานระบบทะเบียนออนไลน์

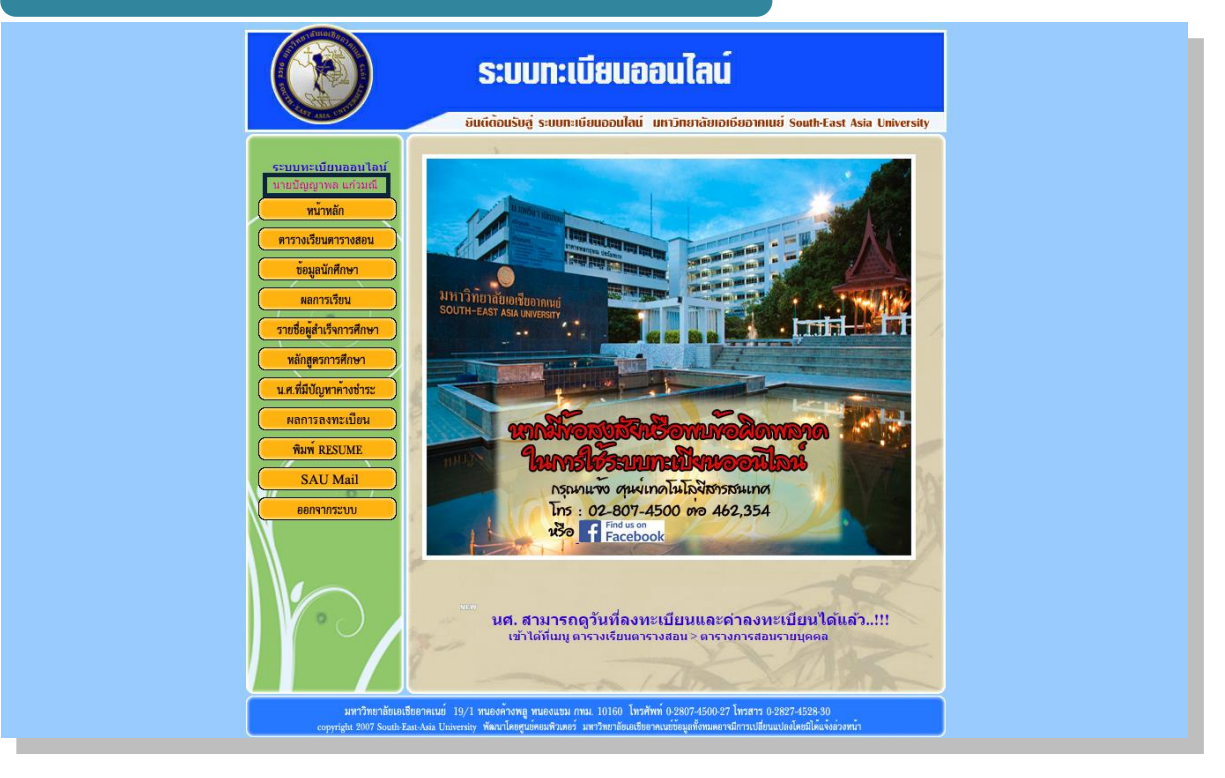

#### เมื่อเข้าสู่ระบบแล้ว

ระบบจะแสดงเมนูต่าง ๆ สำหรับนศ.เข้าใช้งาน สิ่งแรกที่ต้องตรวจดูใน ระบบคือ ชื่อของผู้ใช้ว่าตรงกับชื่อและนามสกุลของเราหรือไม่ ตามในรูปตัวอย่าง ที่ทำกรอบสี่เหลี่ยมเอาไว้ข้างบนนี้

ต่อมา เรามาดูกันว่าการใช้งานแต่ละเมนูนั้นสามารถทำอะไรได้บ้าง เมนูแรกที่เราจะไปดูกันคือ เมนูตารางเรียนตารางสอน เมื่อเข้าไปแล้วจะได้ดังรูป ตัวอย่างถัดไป

#### ตารางเรียนตารางสอน

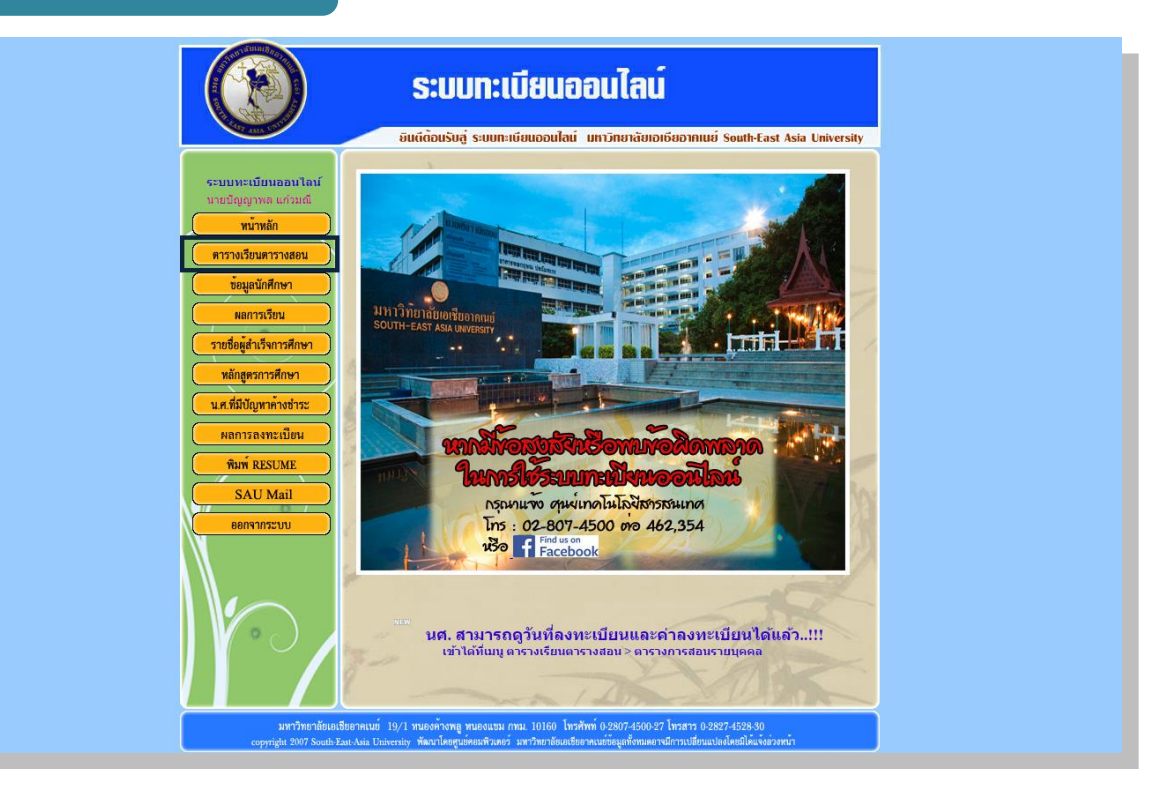

เมื่อคลิ๊กเข้าไปที่เมนูตารางเรียนตารางสอน จะแสดงผลดังตัวอย่างในรูปภาพถัดไป

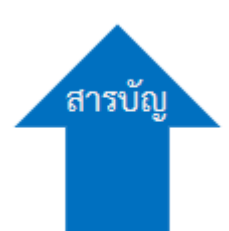

#### ตารางการสอนรายบุคคล

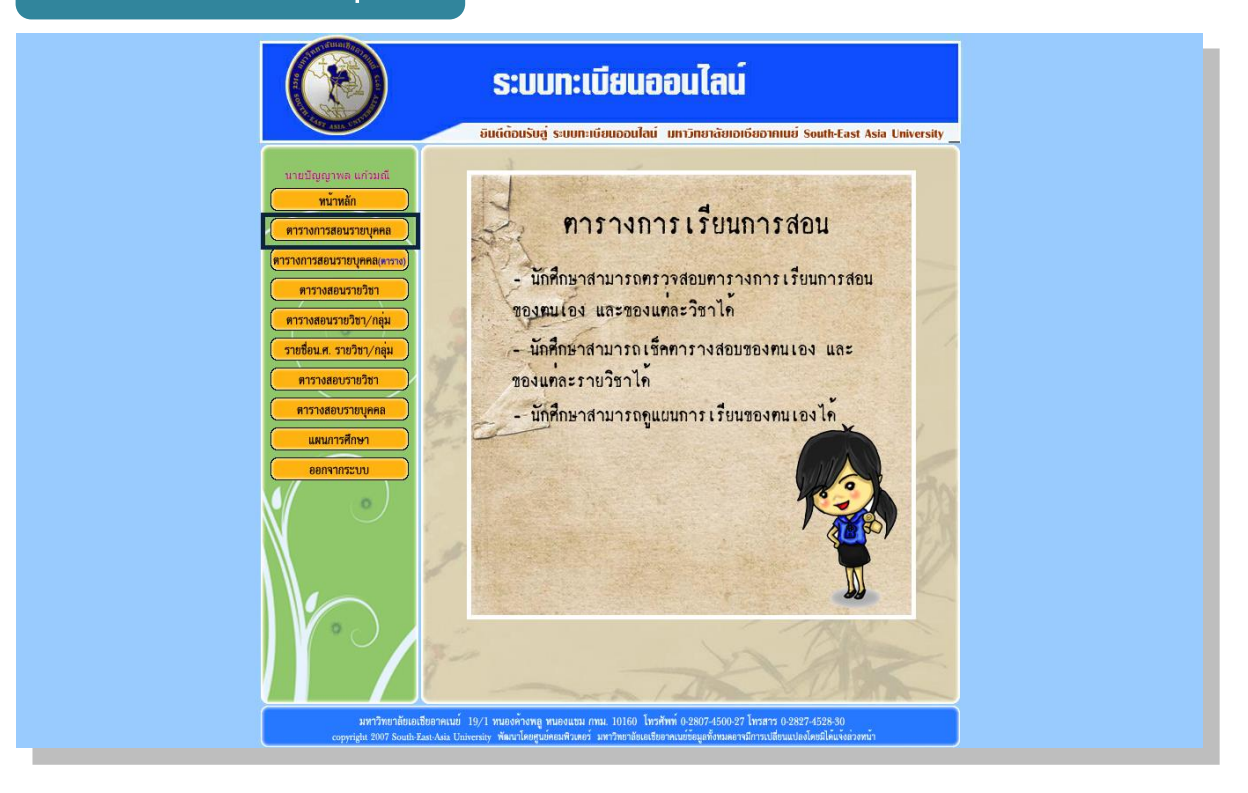

เมื่อคลิ๊กเข้าไปที่เมนูตารางการสอนรายบุคคล จะแสดงผลดังตัวอย่างในรูปภาพถัดไป

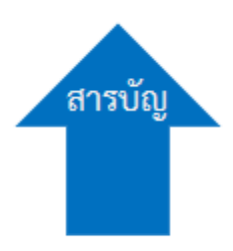

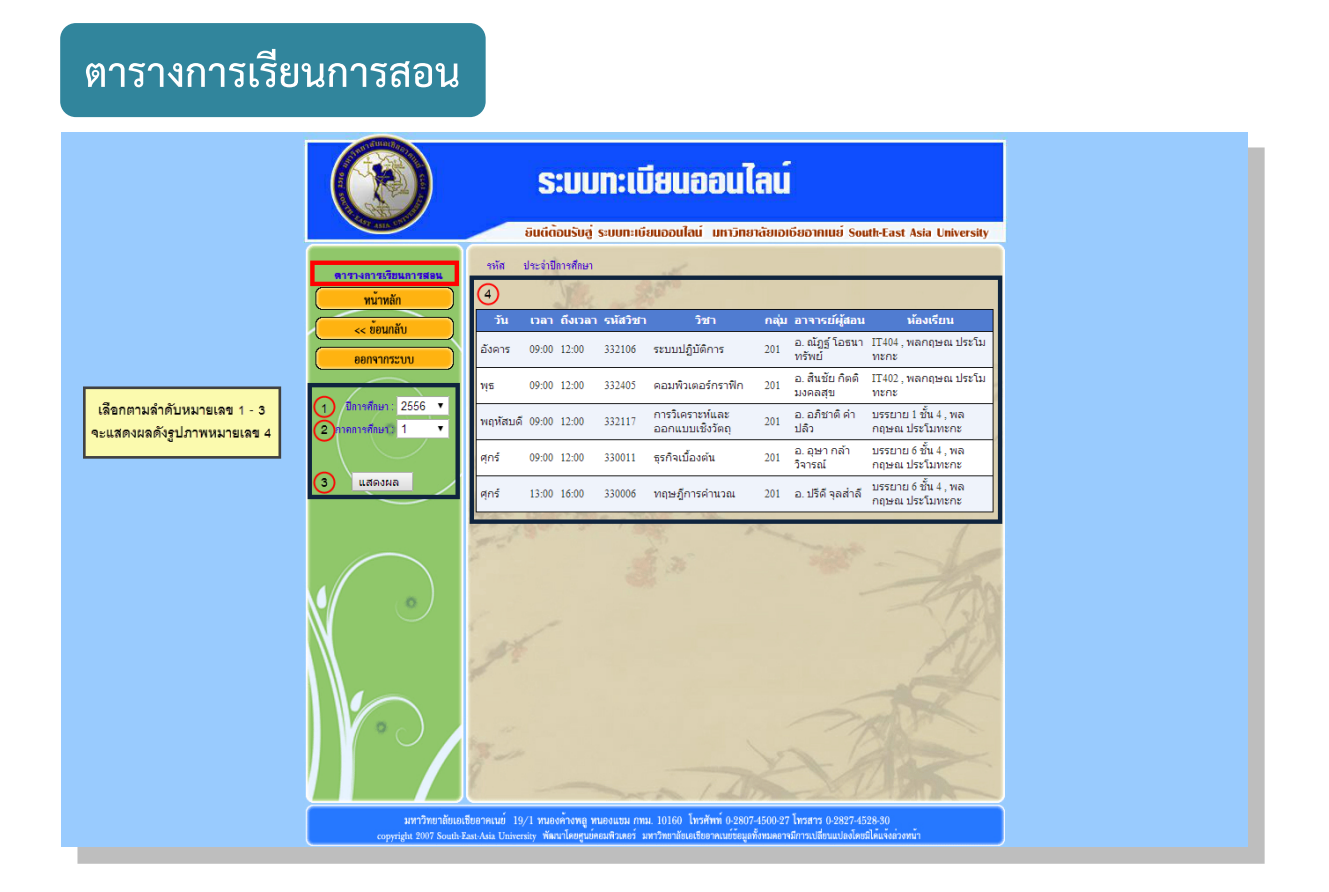

#### หน้าจอแสดงผลตารางการเรียนการสอน

#### ประกอบไปด้วย 3 ส่วนที่ใช้งานเพื่อให้ระบบแสดงผลข้อมูล

- 1. เลือกปีการศึกษาที่เรียนอยู่ปัจจุบัน
- 2. ภาคการศึกษาที่ต้องการให้แสดงผลตารางการเรียนการสอน
- 3. ปุ่มทำการยืนยันให้แสดงผล

การแสดงผลตารางการเรียนการสอนประกอบไปด้วย

วันเรียน, ช่วงเวลาเรียน, รหัสวิชา, ชื่อวิชา, กลุ่มเรียน, ชื่ออาจารย์ผู้สอน และห้องเรียน

#### ตารางสอนรายบุคคล(ตาราง)

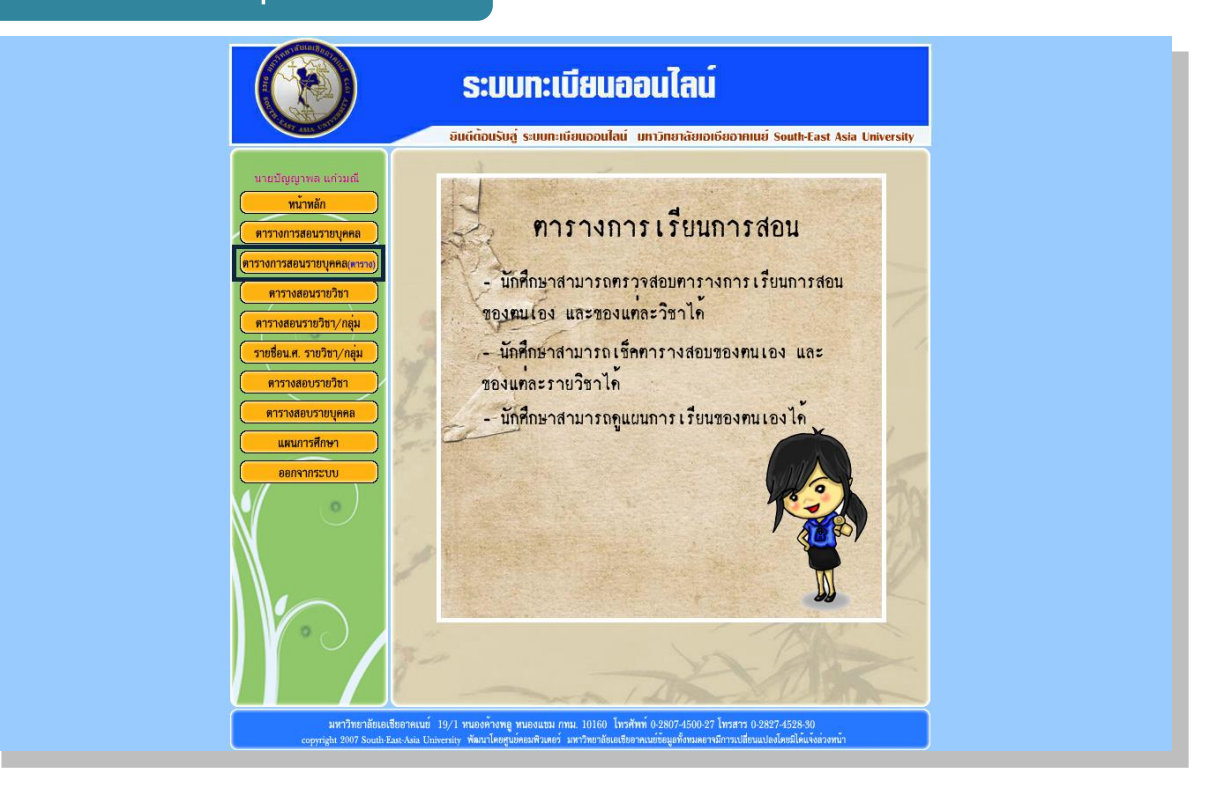

เมื่อคลิ๊กเข้าไปที่เมนูตารางการสอนรายบุคคล(ตาราง) จะแสดงผลดังตัวอย่างในรูปภาพถัดไป

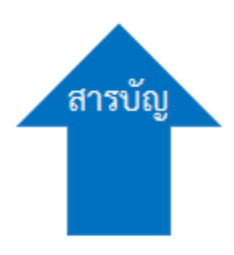

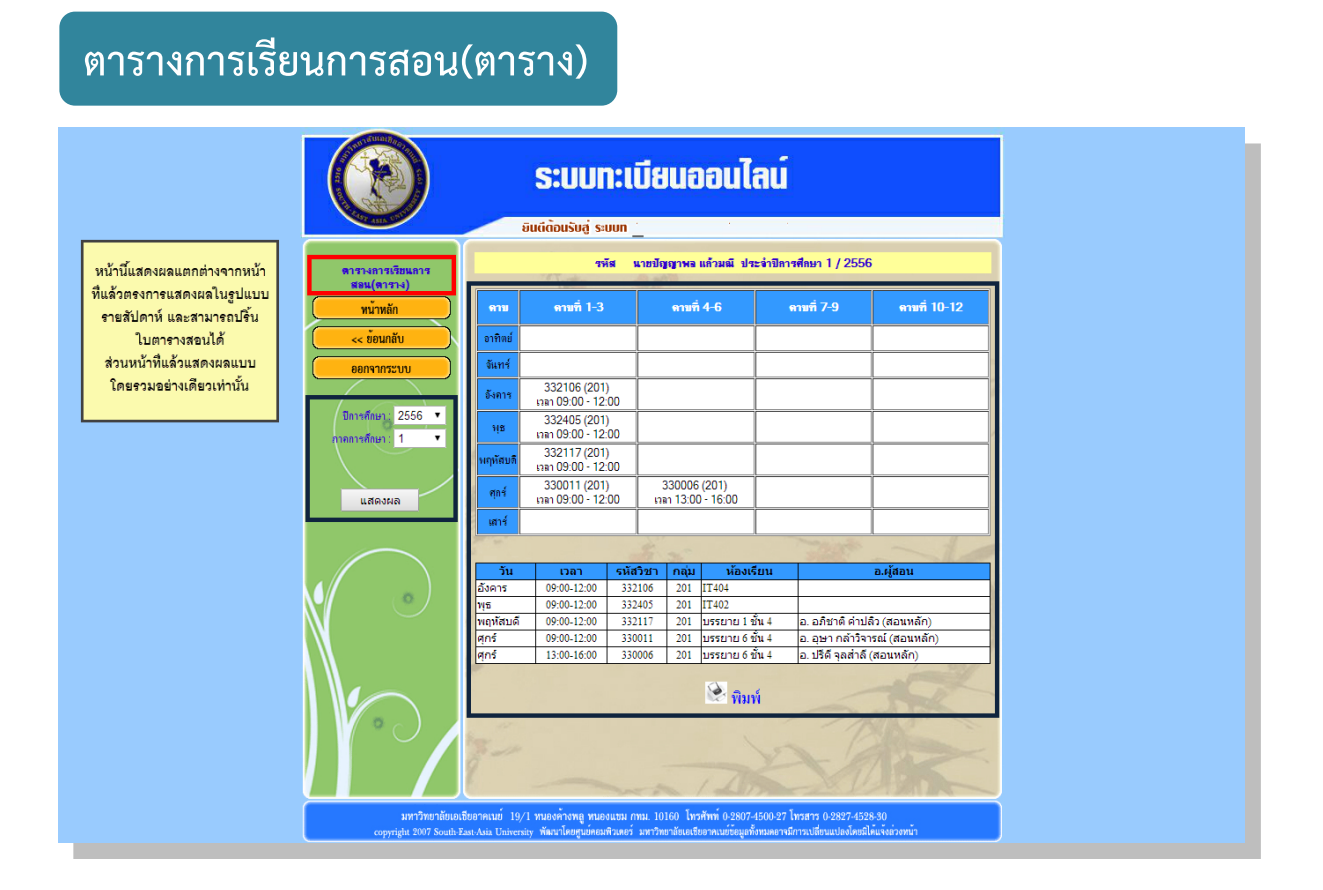

ในหน้านี้แสดงผลแตกต่างจากหน้าที่แล้วในส่วนของการแสดงผลใน รูปแบบรายสัปดาห์ และสามารถปริ้นใบตารางสอบได้ ซึ่งหน้าแสดงผลก่อนหน้า นี้ในเมนูตารางสอนรายบุคคล(ตาราง) สามารถแสดงผลแบบโดยรวมอย่างเดียว

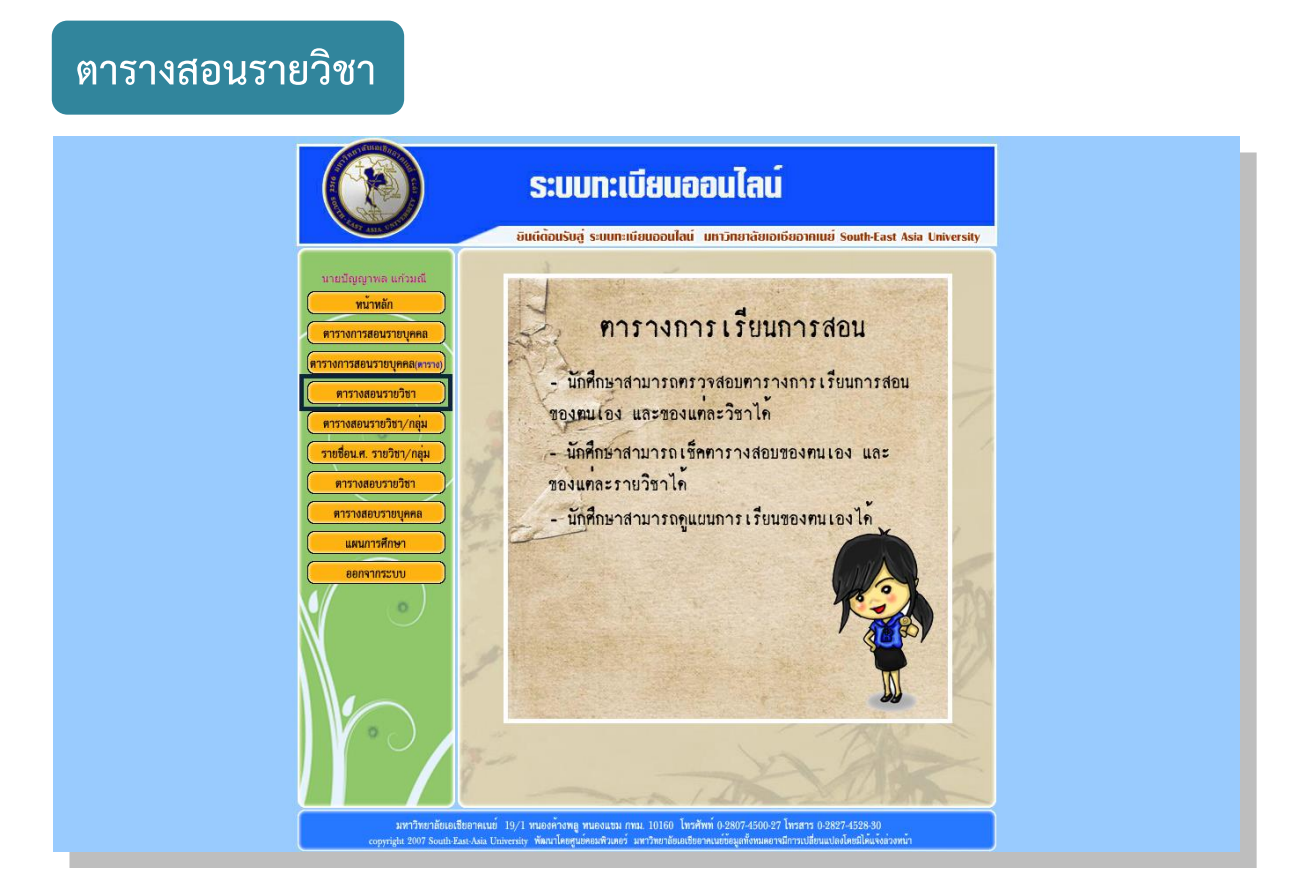

เมื่อคลิ๊กเข้าไปที่เมนูตารางสอนรายวิชา จะแสดงผลดังตัวอย่างในรูปภาพถัดไป

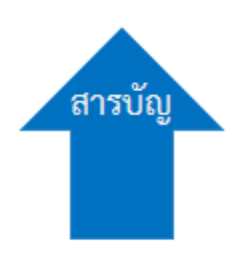

#### ตารางการเรียนการสอนรายวิชา

| ชิ้นหลังของรัง<br>ชิ้นหลังของรัง<br>ชาตาม<br>ชาตาม |                                | ระบบทะเบียนออนไลน์ |                |             |                |                                                      |                                  |        |          |             |  |
|----------------------------------------------------------------------------------------------------|--------------------------------|--------------------|----------------|-------------|----------------|------------------------------------------------------|----------------------------------|--------|----------|-------------|--|
|                                                                                                    | Stans St                       |                    | ยินดีต้อ       | นรับสู่ ระบ | มทะเบียนอ      | อนไลน์ มหาวิทยาลัง                                   | ยเอเซียอาคเนย์ Sout              | h-East | Asia     | University  |  |
| <ul> <li>พัทพ์ก<br/><ul> <li>จะ ขึ้ยมกลับ</li> <li>อะเรืองการ</li> <li>บ้องการ</li> <li>บ้องการ</li> <li li="" บ้องการ<=""> <li>บ้องการ</li></li></ul></li></ul>                                                                                                    | ตารางการเรียนการสอน<br>รายวิชา | (ภาคป              | ปกติ) วิชา :   | 332106 - 52 | บบปฏิบัติก     | <mark>ภาคการศึกษาที่</mark><br>าร (Operating System: | 1 / <b>2556</b><br>5)3 ( 2-2-0 ) |        |          |             |  |
| <ul> <li>&lt;</li> <li></li></ul> <li>แสดงสักษา 2556 •     การปกติ 1 •     <li> <li>มีการสึกษา 2556 •     <li>การปกติ 1 •     <li> <li>เป็ญรักษา 352106 -     <li>มีการสึกษา 1 •     <li>เป็ญรักษา 352106 -     <li>มีการสึกษา 1 •     <li>เป็ญรักษา 352106 -     <li>มีการสึกษา 1 •     <li>เป็ญรักษา 352106 -     <li>มีการสึกษา 1 •     <li>เป็ญรักษา 352106 -     <li>มีการสึกษา 1 •     <li>เป็ญรักษา 352106 -     <li>มีการสึกษา 1 •     <li>เป็ญรักษา 352106 -     <li>มีการสึกษา 1 •     <li>เป็ญรักษา 352106 -     </li> <li>มีการสึกษา 1 •     </li> <li>เป็ญรักษา 352106 -     </li> <li>มีการสึกษา 1 •     </li> <li>เป็ญรักษา 352106 -     </li> <li>มีการสึกษา 1 •     </li> <li>เป็ญรักษา 352106 -     </li> <li>มีการสึกษา 1 •     </li> <li>เป็ญรักษา 352106 -     </li> <li>มีการสึกษา 1 •     </li> <li>เป็ญรักษา 352106 -     </li> <li>มีการสึกษา 1 •     </li> <li>เป็ญรักษา 352106 -     </li> <li>มีการสึกษา 352106 -     </li> <li>มีการสึกษา 352106 -      </li> <li>&lt;</li></li></li></li></li></li></li></li></li></li></li></li></li></li></li></li></li></li></li></li>                              | <u> หน้าหลัก</u>               | กลุ่ม              | วัน            | เวลา        | ถึงเวลา        | ห้องเรียน                                            | อ.ผู้สอน                         | รับ    | ລາ       | สถานะ       |  |
| <ul> <li></li></ul>                                                                                                    | << ข้อนกลับ                    | 201                | อังคาร         | 09:00       | 12:00          | IT404 อาคาร พล<br>กฤษณ ประโมทะกะ                     | อ. ณัฏฐ์ โอธนาทรัพย์             | 45     | 39       | เหลืออีก 6  |  |
| <u>โกรงสึกษา 2556 •</u><br>กาลการศึกษา 1 •<br>พรสรชา 332106<br>แสดงผล<br>(สังหลัง 250 • • • • • • • • • • • • • • • • • • •                                                                                                    |                                | (ภาคป              | ໄຄລີ ) ວິສາວ - | 332106 . 5* | າມເປລົາໂອ້ວ    | 15 (Operating System)                                | (2,2,0)                          |        |          |             |  |
| <ul> <li>บ้ารรักษา 2556 •<br/>กลุการศึกษา 1 •<br/>พร้อริมา: 332106<br/>แสดงผล</li> <li>บับ อีงดาร 12:00 15:00 ที่กลุยสะประโมทะกะ b. ณัฏฐ์ โอธนาทรัพย์ 45 23 พร้ออัก.22</li> <li>คารางเรียนการสอบรายวิชา<br/>ใช้สำหรับดันเฉพาะเจาะจงรายวิชานั้น ๆ ดังรูปภาพด้านบน เช่น เรียนวันไหมบ้างในรายวิชานั้น</li> </ul>                                                                                                    |                                | กลุ่ม              | วัน            | เวลา        | ถึงเวลา        | ห้องเรียน                                            | อ.ผู้สอน                         | รับ    | ລາ       | สถานะ       |  |
| แลการสักษา 1 • ที่บุษณ์ มาย และ และ และ และ และ และ และ และ และ และ                                                                                                    | ปการศึกษา: 2556 💌              | 202                | อังคาร         | 12:00       | 15:00          | IT404 อาคาร พล<br>ออษอเปรร์บพรอร                     | ວຸດໂດສ໌ໂລສນວນຮັນທ໌               | 45     | 23       | เหลืออีก 22 |  |
| แสดงผล<br>แสดงผล<br>ไร้สำหรับสันเฉพาะเจาะจงรายวิชานั้น ๆ ดังรูปภาพด้านบน เช่น เรียนวันไหนบ้างในรายวิชานั้น<br>เริ่งรูปภาพด้านบน เช่น เรียนวันไหนบ้างในรายวิชานั้น                                                                                                    | ภาคการศึกษา: 1 🔻               | Ser 1              | 18. 1          | 4           | 1 1            | righter have daries to                               | D. angg and a manner             |        |          |             |  |
|                                                                                                    | แสดงผล                         | ไข้สำห             | รับค้นเฉา      | พาะเจาะจ    | ต<br>งรายวิชา: | ารางเรยนการสอน<br>นั้น ๆ ดังรูปภาพด้ <sup>ะ</sup>    | รายวชา<br>เนบน เช่น เรียนวัน     | ไหนบ้า | งใน      | รายวิชานั้น |  |
|                                                                                                    |                                | 1                  | <<br>          |             |                | În                                                   | - A                              | 一一下外   | Y YUR DE | A V         |  |

หน้าจอแสดงผลตารางการเรียนการสอนรายวิชา

#### ประกอบไปด้วย 5 ส่วนที่ใช้งานเพื่อให้ระบบแสดงผลข้อมูล

- 1. เลือกปีการศึกษาที่เรียนอยู่ปัจจุบัน
- 2. ภาคการศึกษาที่ต้องการให้แสดงผลตารางการเรียนการสอนรายวิชา
- 3. รหัสวิชาเรียนที่ต้องการดู
- 4. ปุ่มทำการยืนยันให้แสดงผล

#### การแสดงผลตารางการเรียนการสอนรายวิชา

กลุ่มเรียน, วันเรียน, ช่วงเวลาเรียน, ห้องเรียน, อาจารย์ผู้สอน, จำนวนที่ รับลงเรียนได้กี่คน, ลงเรียนไปแล้วจำนวนกี่คน, สถานะแสดงว่าเหลือที่ว่าง เท่าไหร่

#### ตารางสอนรายวิชา/กลุ่ม

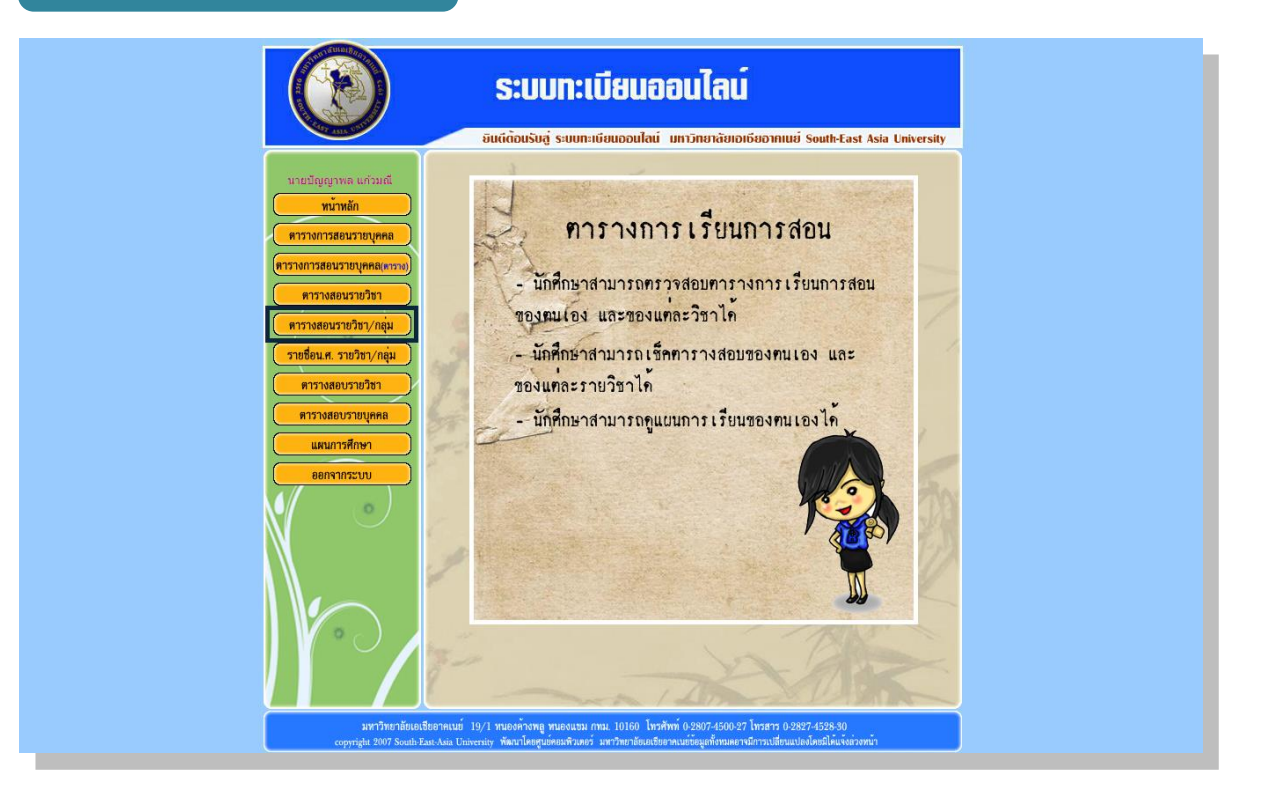

เมื่อคลิ๊กเข้าไปที่เมนูตารางสอนรายวิชา/กลุ่ม จะแสดงผลดังตัวอย่างในรูปภาพถัดไป

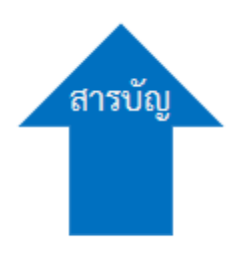

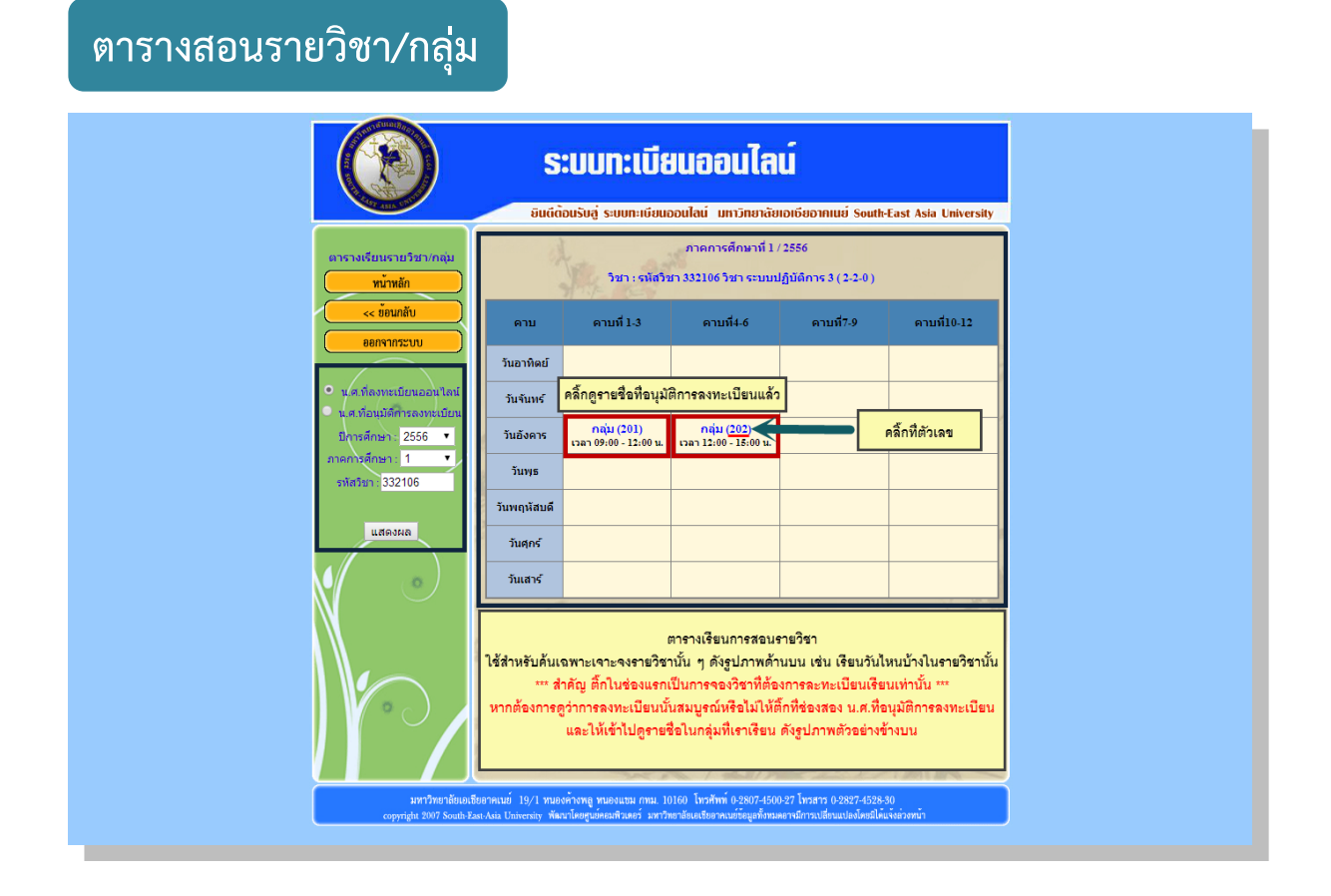

#### หน้าจอแสดงผลตารางสอนรายวิชา/กลุ่ม

#### ประกอบไปด้วย 5 ส่วนที่ใช้งานเพื่อให้ระบบแสดงผลข้อมูล

- 1. เลือกติ๊กช่องนศ.ที่ลงทะเบียนออนไลน์ หรือนศ.ที่อนุมัติการลงทะเบียน
- 2. เลือกปีการศึกษาที่เรียนอยู่ปัจจุบัน
- 3. ภาคการศึกษาที่ต้องการให้แสดงผลตารางการเรียนการสอนรายวิชา
- 4. รหัสวิชาเรียนที่ต้องการดู
- 5. ปุ่มทำการยืนยันให้แสดงผล

#### การใช้งานให้ระบบแสดงผลมี 2 แบบด้วยกัน

- 1. นศ.ที่ลงทะเบียนออนไลน์
- 2. นศ.ที่อนุมัติการลงทะเบียน

#### ความแตกต่างของ 2 แบบนี้คือ

- นศ.ที่ลงทะเบียนออนไลน์ คือ การลงทะเบียนออนไลน์นั้นยังไม่ สามารถบอกได้ว่าเราสามารถลงเรียนรายวิชานั้น ๆ ได้จริงหรือไม่ เป็น เพียงแค่การจองที่นั่งเรียนเท่านั้น
- นศ.ที่อนุมัติการลงทะเบียน คือ หลังจากที่ลงทะเบียนออนไลน์ไปแล้ว ให้ทำการตรวจสอบว่าเราได้ถูกอนุมัติให้ลงเรียนรายวิชานั้นได้จริง หรือไม่ จากอาจารย์ที่ปรึกษาของเราจะเป็นผู้อนุมัติให้เรียน

หลังจากตรวจสอบแล้วว่าอาจารย์อนุมัติให้เรียบร้อยแล้ว ให้เข้าไปตรวจสอบ รายชื่อกลุ่มเรียนดังตัวอย่างให้รูปภาพข้างบน โดยทำการคลิ๊กที่ตัวเลขกลุ่มเพื่อ เข้าไปดูรายชื่อ

### รายชื่อนศ. รายวิชา/กลุ่ม

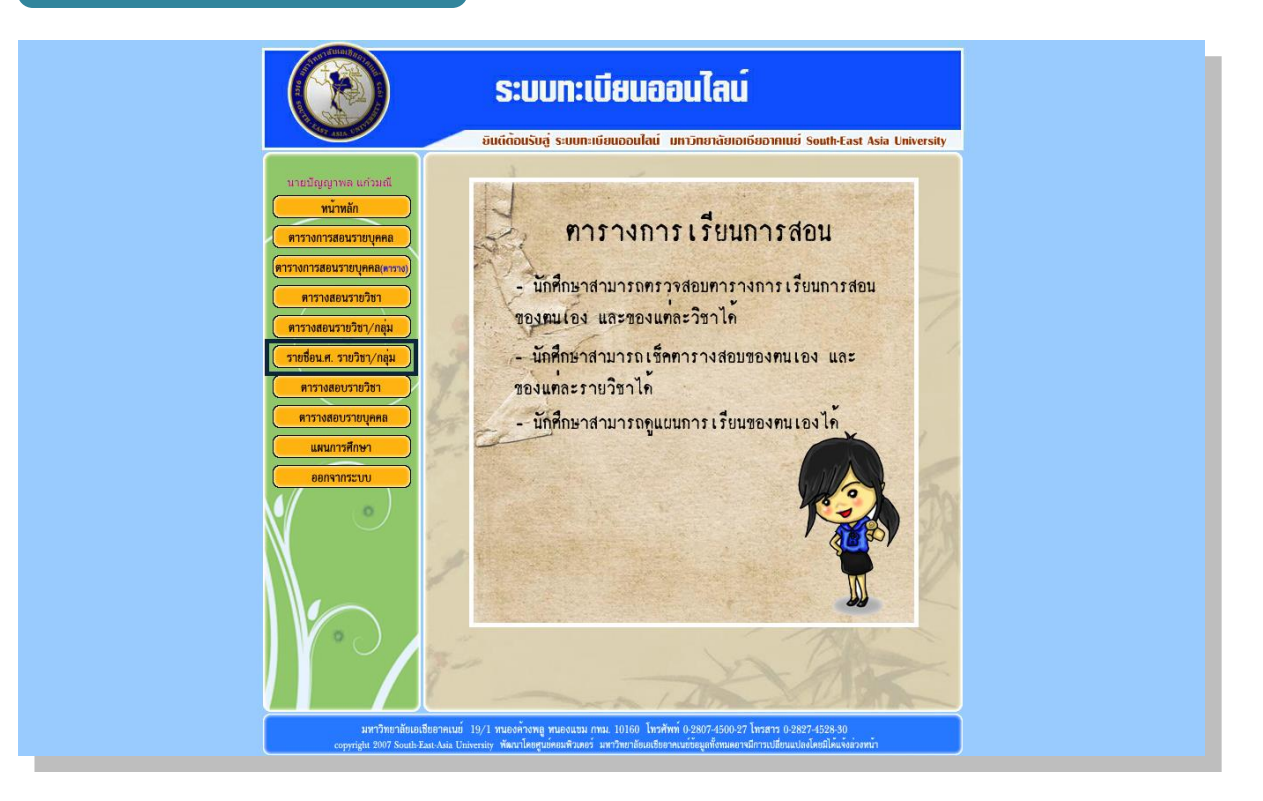

#### เมื่อคลิ๊กเข้าไปที่เมนูรายชื่อนศ. รายวิชา/กลุ่ม จะแสดงผลดังตัวอย่างในรูปภาพถัดไป

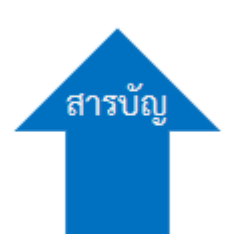

#### รายชื่อนักศึกษา รายวิชา/กลุ่ม

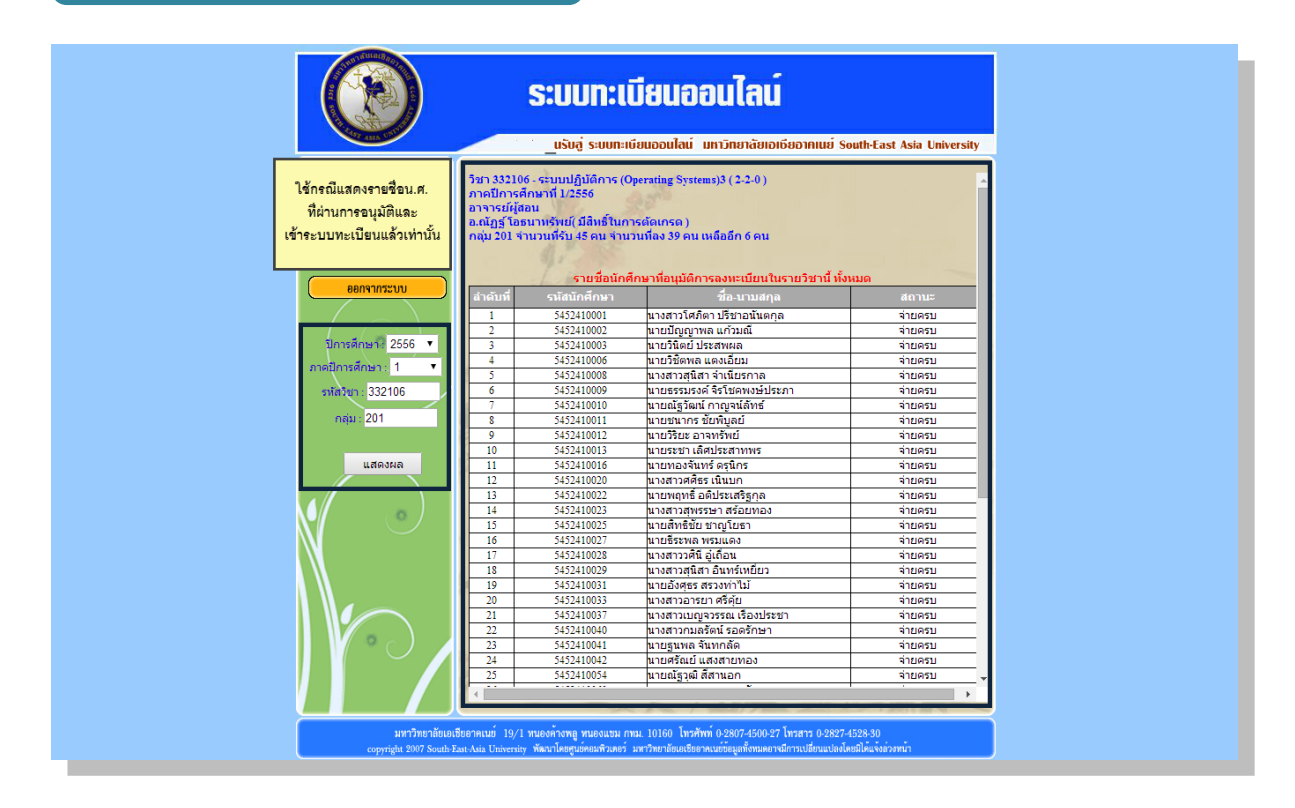

#### หน้าจอแสดงผลรายชื่อนักศึกษา รายวิชา/กลุ่ม

#### ประกอบไปด้วย 5 ส่วนที่ใช้งานเพื่อให้ระบบแสดงผลข้อมูล

- 1. เลือกปีการศึกษาที่เรียนอยู่ปัจจุบัน
- 2. ภาคการศึกษาที่ต้องการให้แสดงผลตารางการเรียนการสอนรายวิชา
- 3. รหัสวิชาเรียนที่ต้องการดู
- 4. กลุ่มวิชาที่เรียนอยู่กลุ่มอะไร
- 5. ปุ่มทำการยืนยันให้แสดงผล

ในส่วนนี้จะแสดงผลรายชื่อนศ.ที่ผ่านการอนุมัติเรียบร้อยแล้วและเข้าสู่ระบบ ทะเบียนแล้วหมายความว่ามีสิทธิ์เรียนวิชานี้ได้ตามปกติ

#### ตารางสอบรายวิชา

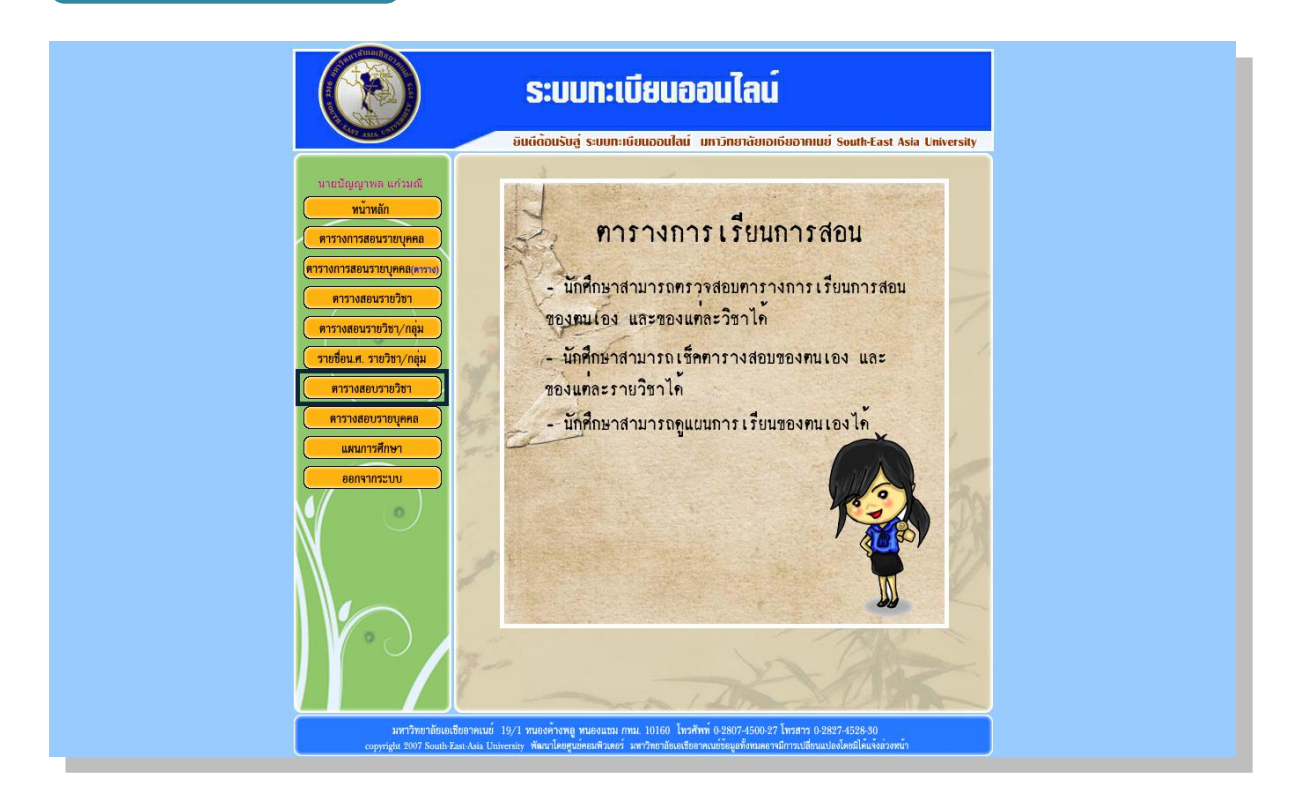

เมื่อคลิ๊กเข้าไปที่เมนูตารางสอบรายวิชา จะแสดงผลดังตัวอย่างในรูปภาพถัดไป

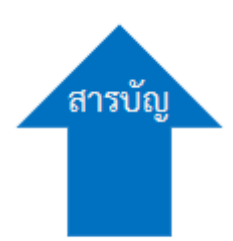

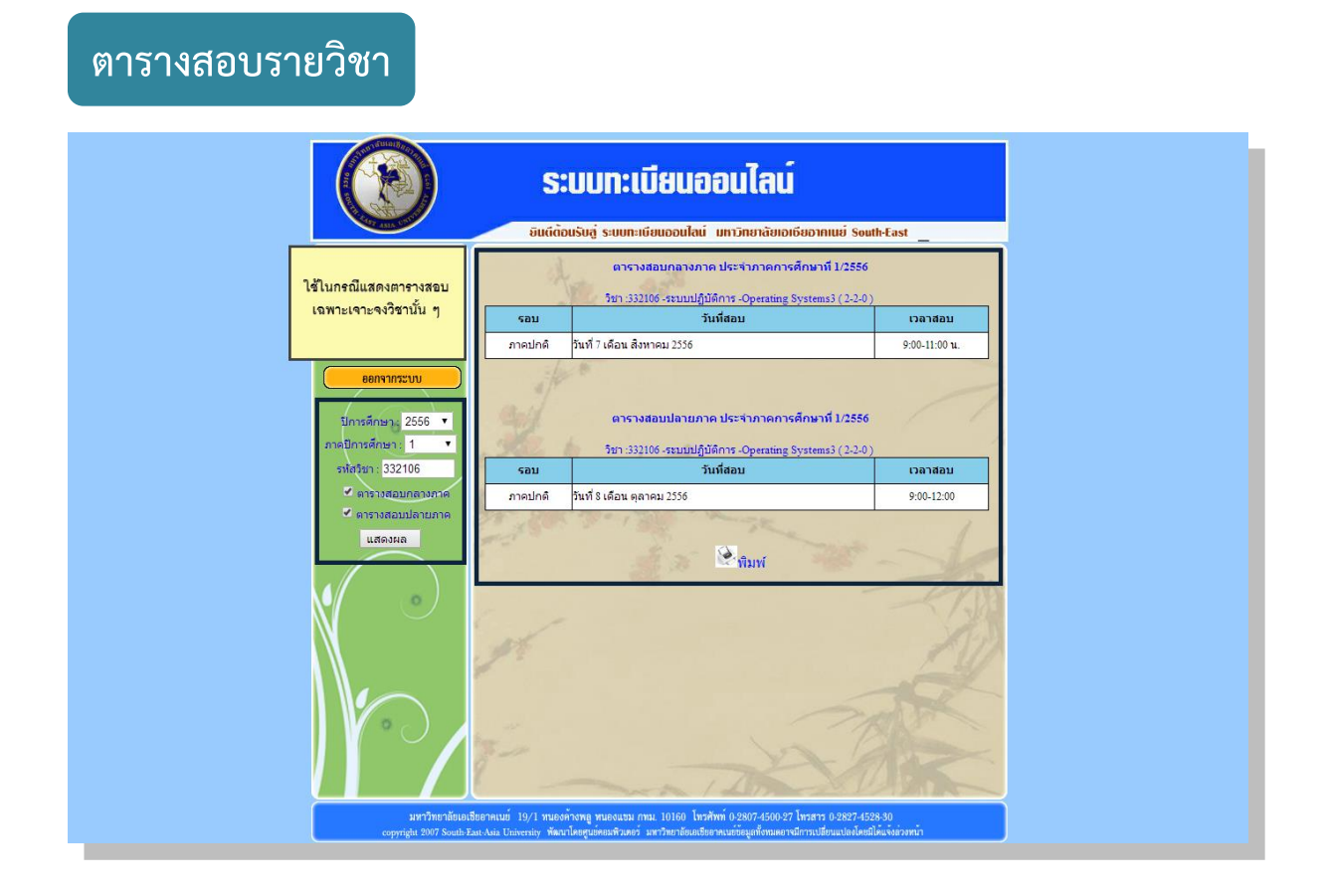

#### หน้าจอแสดงผลตารางสอบรายวิชา

#### ประกอบไปด้วย 5 ส่วนที่ใช้งานเพื่อให้ระบบแสดงผลข้อมูล

- 1. เลือกปีการศึกษาที่เรียนอยู่ปัจจุบัน
- 2. ภาคการศึกษาที่ต้องการให้แสดงผลตารางสอบรายวิชา
- 3. รหัสวิชาเรียนที่ต้องการดู
- 4. ติ๊กตารางสอบกลางภาค หรือตารางสอบปลายภาค
- 5. ปุ่มทำการยืนยันให้แสดงผล

ตารางสอบรายบุคคล

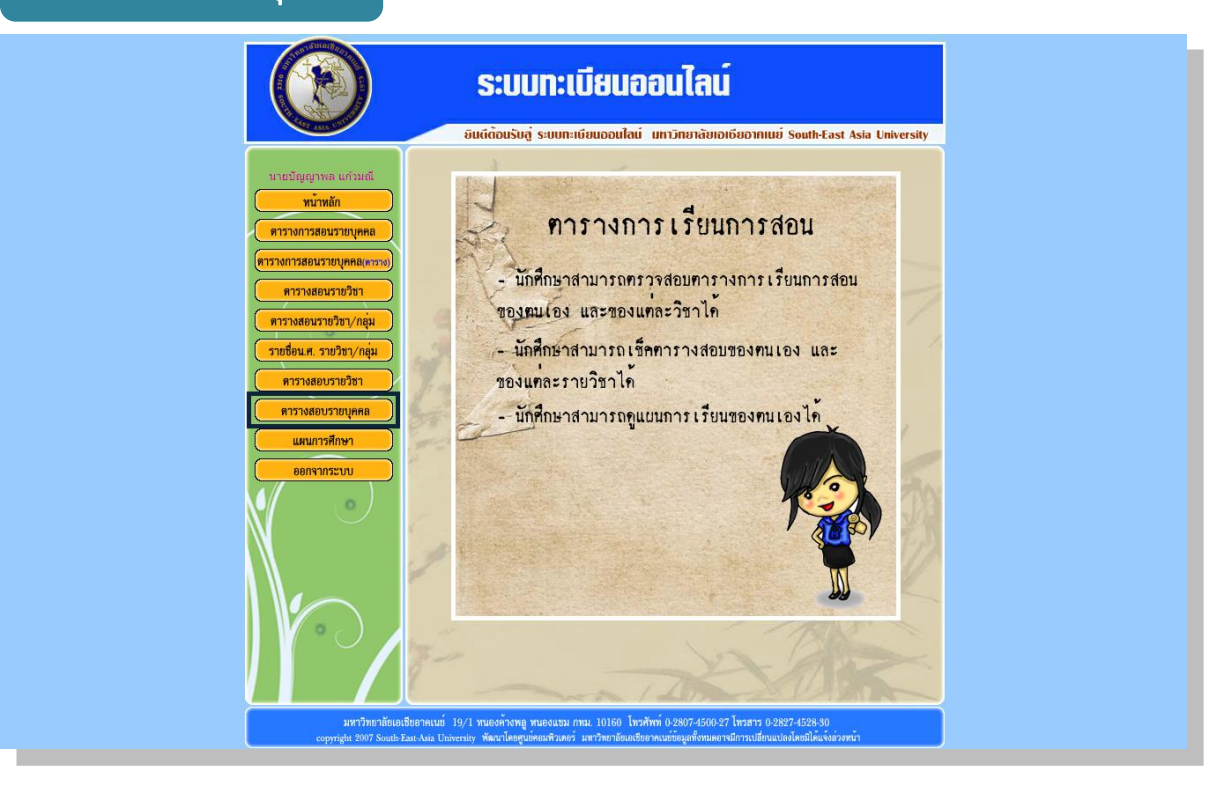

เมื่อคลิ๊กเข้าไปที่เมนูตารางสอบรายบุคคล จะแสดงผลดังตัวอย่างในรูปภาพถัดไป

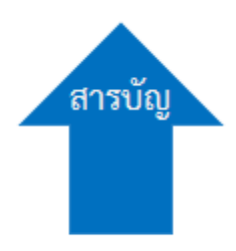

#### ตารางสอบรายบุคคล

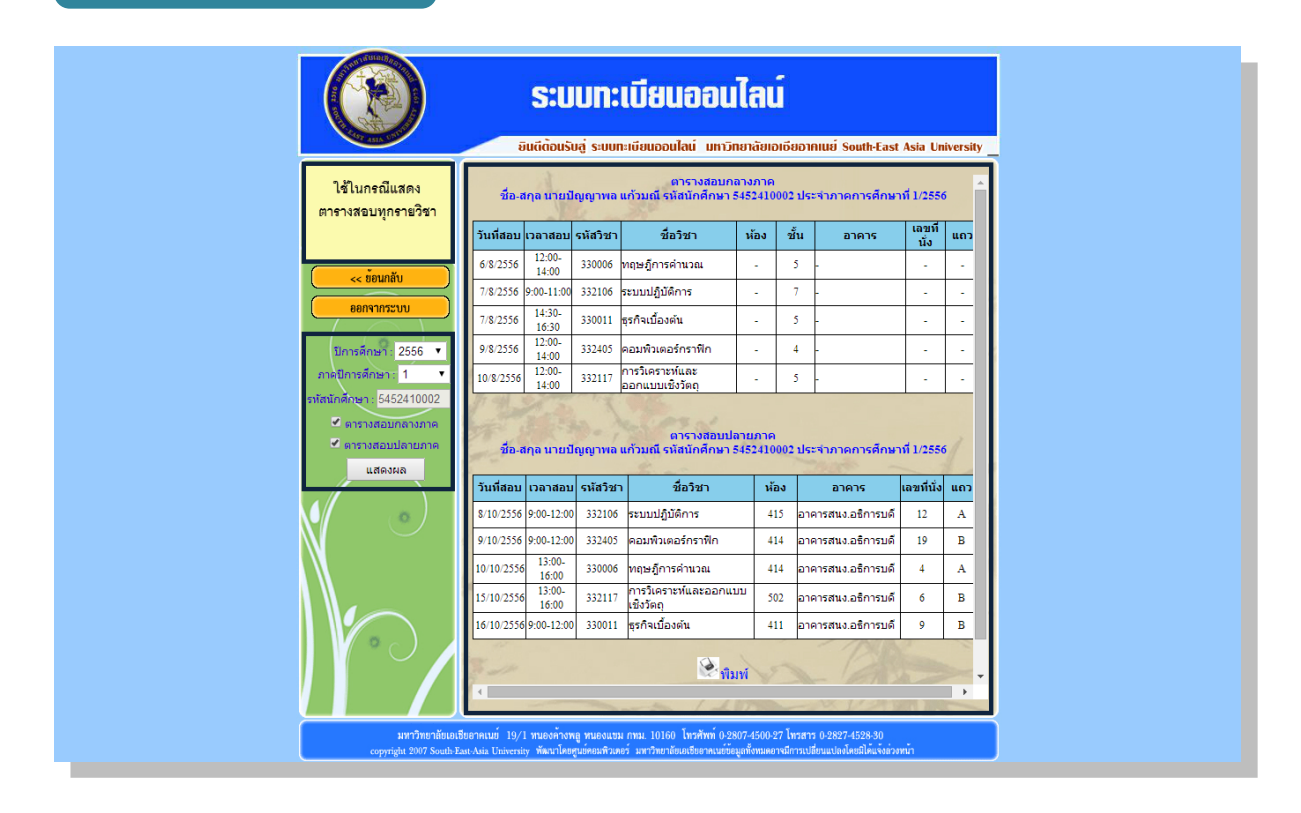

#### หน้าจอแสดงผลตารางสอบรายบุคคล

#### ประกอบไปด้วย 5 ส่วนที่ใช้งานเพื่อให้ระบบแสดงผลข้อมูล

- 1. เลือกปีการศึกษาที่เรียนอยู่ปัจจุบัน
- 2. ภาคการศึกษาที่ต้องการให้แสดงผลตารางสอบรายบุคคล
- 3. รหัสนศ.ที่ต้องการดู
- 4. ติ๊กตารางสอบกลางภาค หรือตารางสอบปลายภาค
- 5. ปุ่มทำการยืนยันให้แสดงผล

#### แผนการศึกษา

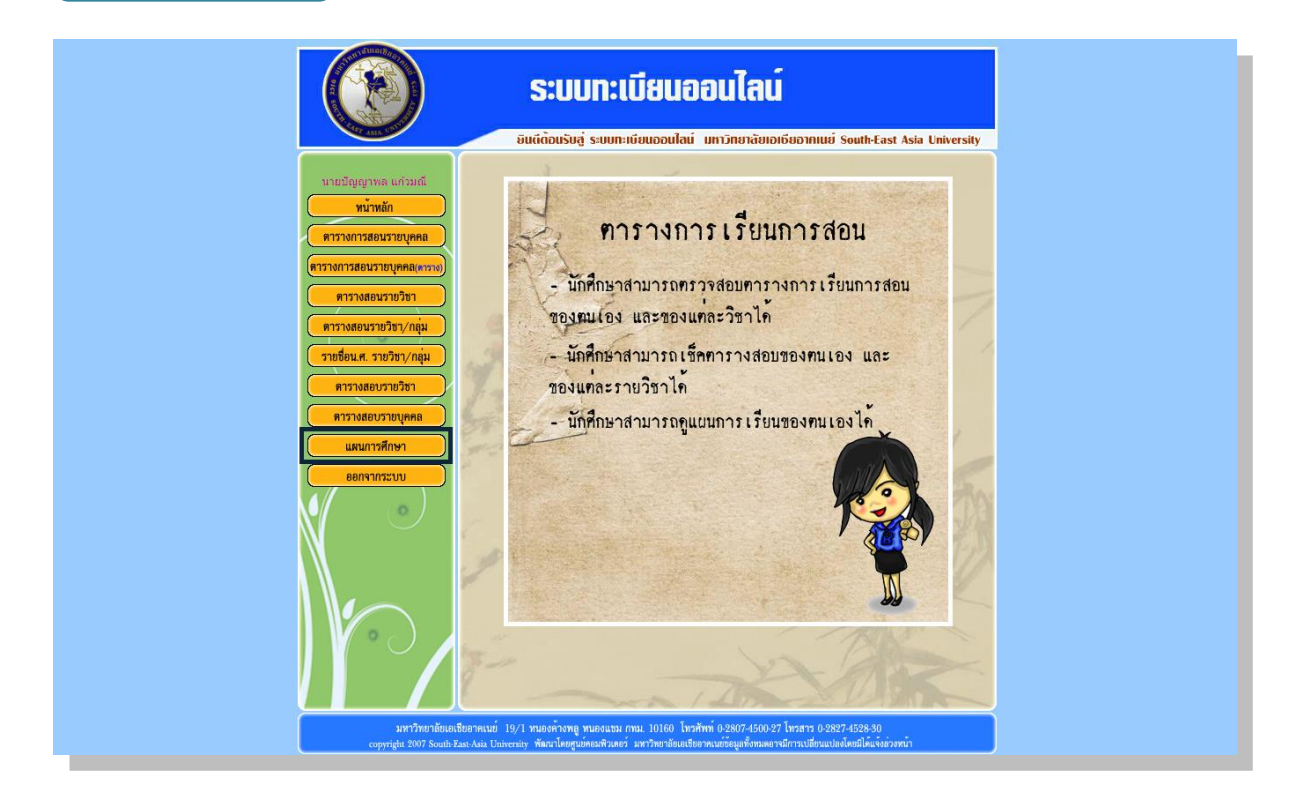

เมื่อคลิ๊กเข้าไปที่เมนูแผนการศึกษา จะแสดงผลดังตัวอย่างในรูปภาพถัดไป

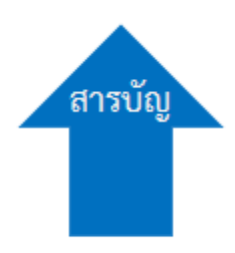

#### แผนการศึกษา

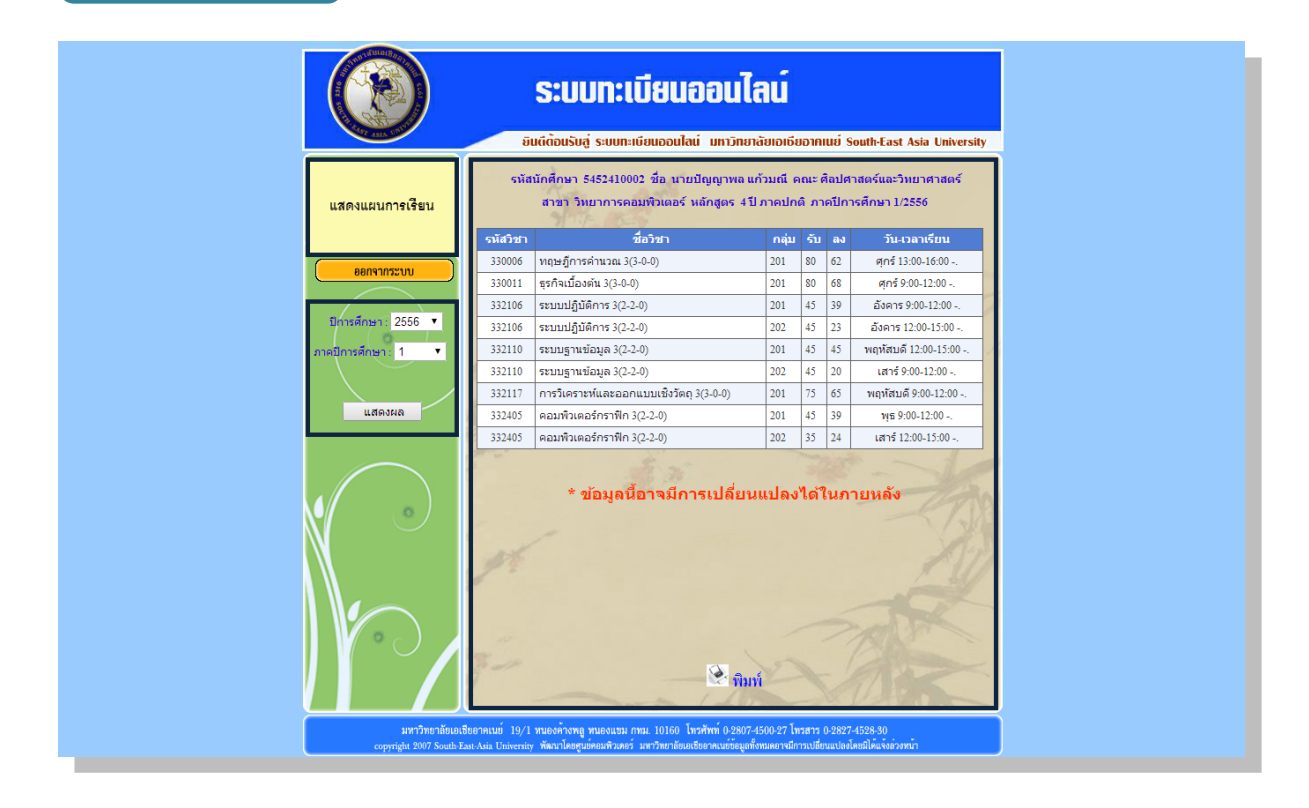

หน้าจอแสดงผลแผนการศึกษา

#### ประกอบไปด้วย 3 ส่วนที่ใช้งานเพื่อให้ระบบแสดงผลข้อมูล

- 1. เลือกปีการศึกษาที่เรียนอยู่ปัจจุบัน
- 2. ภาคการศึกษาที่ต้องการให้แสดงผลตารางแผนการศึกษา
- 3. ปุ่มทำการยืนยันให้แสดงผล

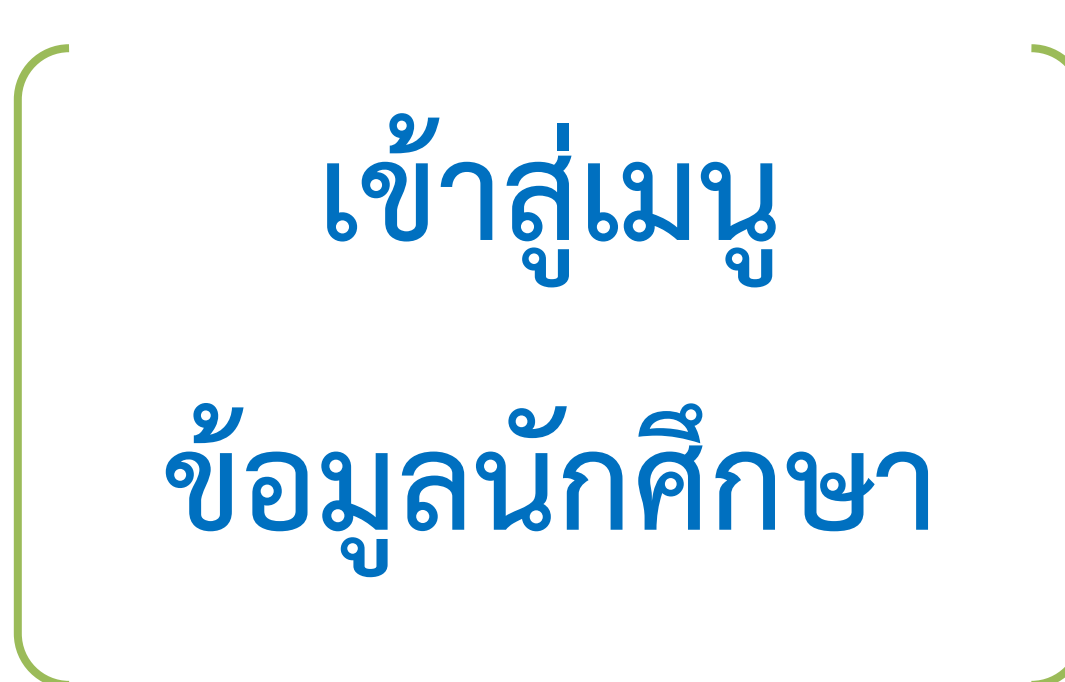

#### ข้อมูลนักศึกษา

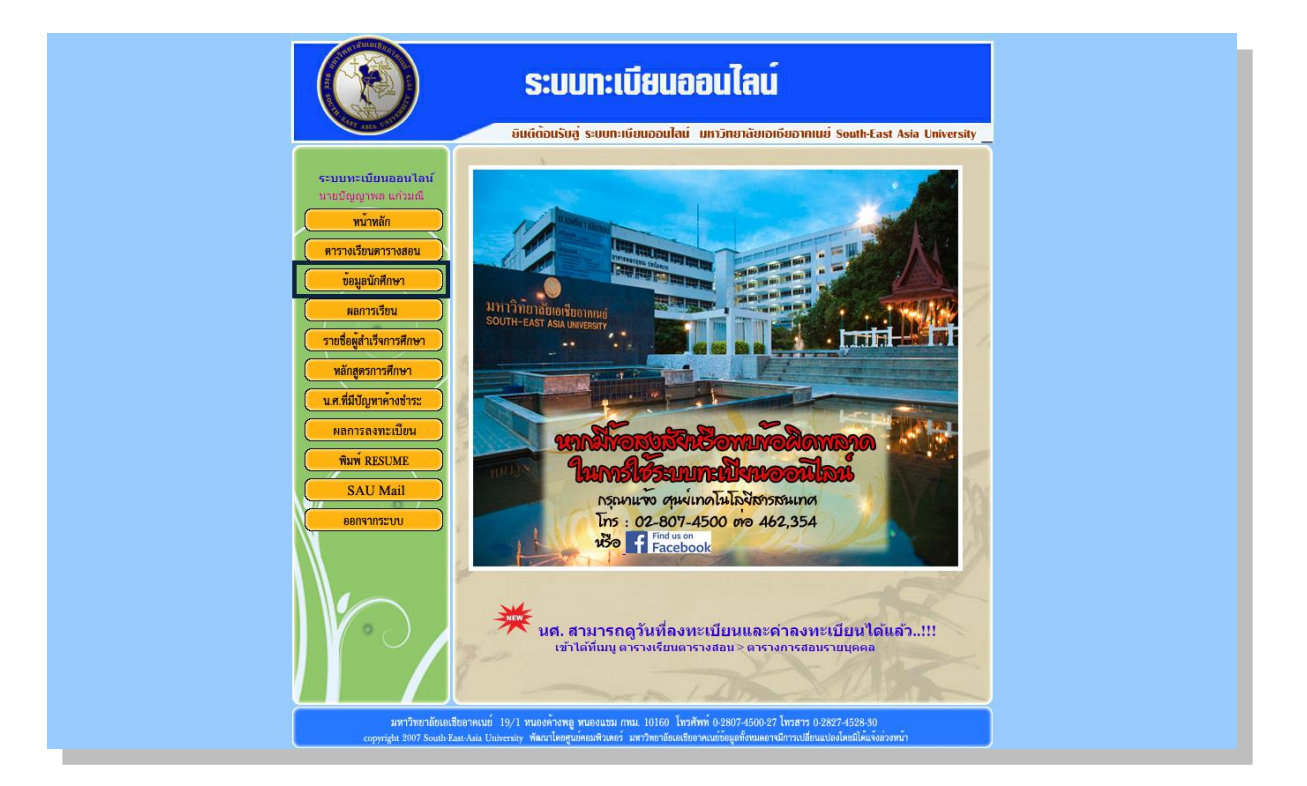

เมื่อคลิ๊กเข้าไปที่เมนูข้อมูลนักศึกษา จะแสดงผลดังตัวอย่างในรูปภาพถัดไป

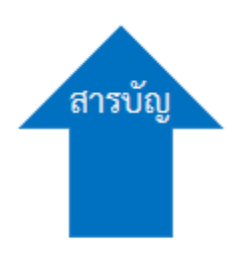

#### ค้นหาข้อมูลรายบุคคล

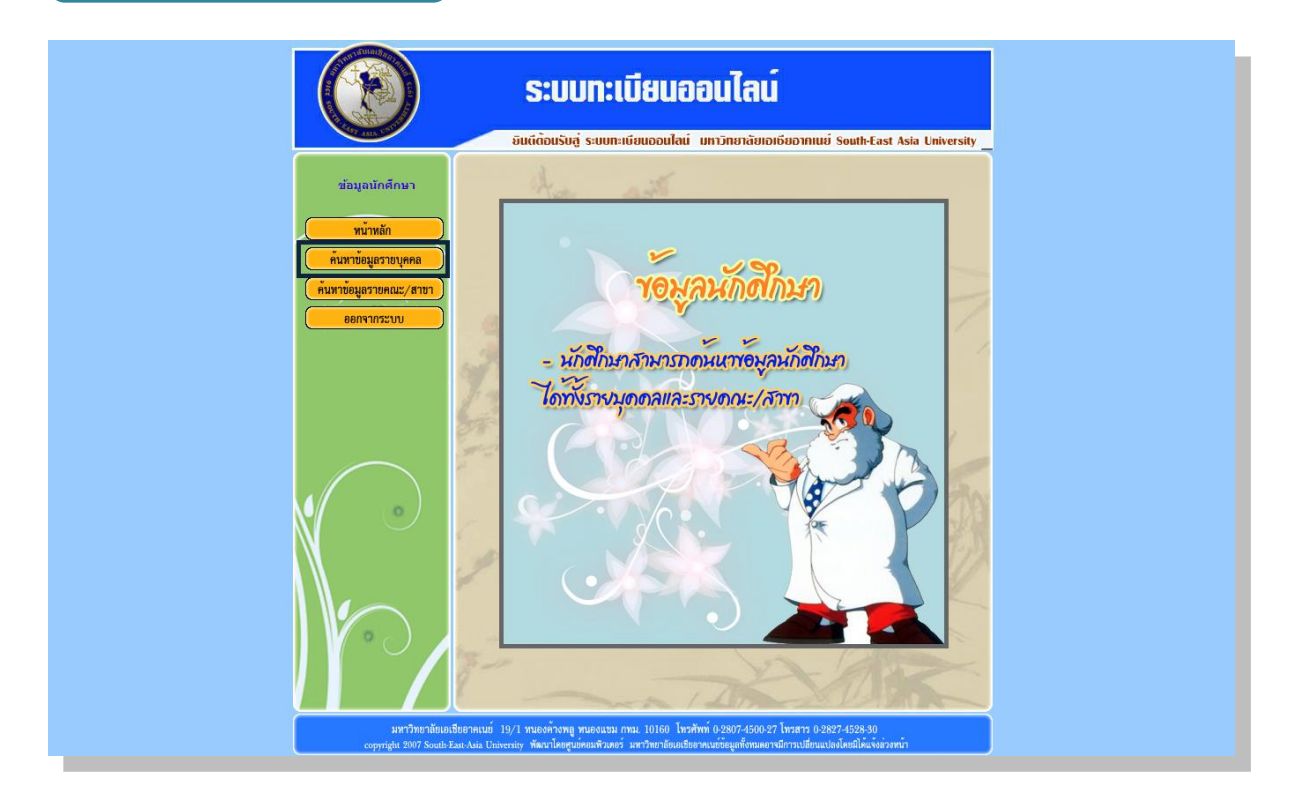

เมื่อคลิ๊กเข้าไปที่เมนูข้อมูลนักศึกษา จะแสดงผลดังตัวอย่างในรูปภาพถัดไป

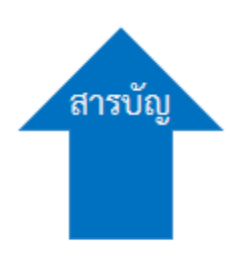

#### ค้นหาข้อมูลรายบุคคล ระบบทะเบียนออนไลน์ เร็บสู่ ระบบทะเบียนออนไลน์ มหาวิทยาลัยเอเชียอาคเนย์ South-East Asia University ค้นหาข้อมูลน.ศ มารถค้นหาด้วย รหัสน.ศ.แบบเต็มหรือพิมพ์อย่างน้อย ปริญญ ตรี ตัวอักษรในการค้นหา ช่องใดช่องหนึ่งเท่านั้น เช่น 5431410143 บริหารธุรกิจ การบัญชื ปี ภาคปก ถนอ รหัส 57\*\*\*\*\*, ชื่อ สุริ เป็นต้น และมีช่องให้เลือกว่าจะ ວ.ชາ พุกศ างสาวกชกร ปริญญา อดเพชร ตรี 5432410112 บริหารธุรกิจ การตลาด 4 ปี ภาคปกต์ เรียงตาม รหัสน.ศ. หรือ ชื่อน.ศ. การบริหาร ทรัพยากรมนา อ.ศิรี ธำระ นางสาวก นิยมทอง ปริญญ ตรี 5434410084 บริหารธุรกิจ ปี ภาคปกต์ ปี ภาคปกต รอบอากทศอ (รับผู้ที่ จบปวส หรือ อนุปริญญา ทาง บริหารธุรกิจ) 32D10127 นางสาวกชพ เพื่องการกล ปริญญา ตรี บริหารธุรกิจ ວ.ເທ ໂชดิ . ว่อนักศึกษา 4 ปี ภาค ด้นหา เสาร์/ อาทิตย์(ใช่ ปริญญา ตรี รศ.ศ พวง นายกน กิมภิระ 5412C10055 วิศวกรรมศาสตร์ วิศวกรรมไฟฟ้า วลาเรียน ปี ปวส.) อ.ที่ง สงวา ปริญญา ตรี 5435410012 นางสาวกนก กร ขัดสี บริหารธุรกิจ ปี ภาคปก อ.ศิรี ธำระ นางสาวกา กร เจริญสุ ปริญญา ตรี 5434410119 บริหารธุรกิจ 4 ปี ภาคปกต์ 4 ปี ภาคปกติ รอบอาทิตย์ 🍭 พิมพ์

#### หน้าจอแสดงผลค้นหาข้อมูลรายบุคคล

#### ประกอบไปด้วย 5 ส่วนที่ใช้งานเพื่อให้ระบบแสดงผลข้อมูล

- 1. รหัสนักศึกษา
- 2. ชื่อนักศึกษา
- 3. นามสกุล
- 4. ลำดับการแสดงผลตาม รหัสนักศึกษา หรือ ชื่อนักศึกษา
- 5. ปุ่มทำการยืนยันให้แสดงผล

การค้นหาข้อมูลนักศึกษารายบุคคลนั้นสามารถหาได้โดยพิมพ์ชื่อแบบเต็ม หรือจะพิมพ์เพียงแค่ 2 ตัวอักษรแรก เช่น สุริและการแสดงผลสามารถเลือกได้ ว่าจะให้แสดงผลในรูปแบบ รหัส หรือ ชื่อ นักศึกษา

#### ค้นหาข้อมูลรายคณะ/

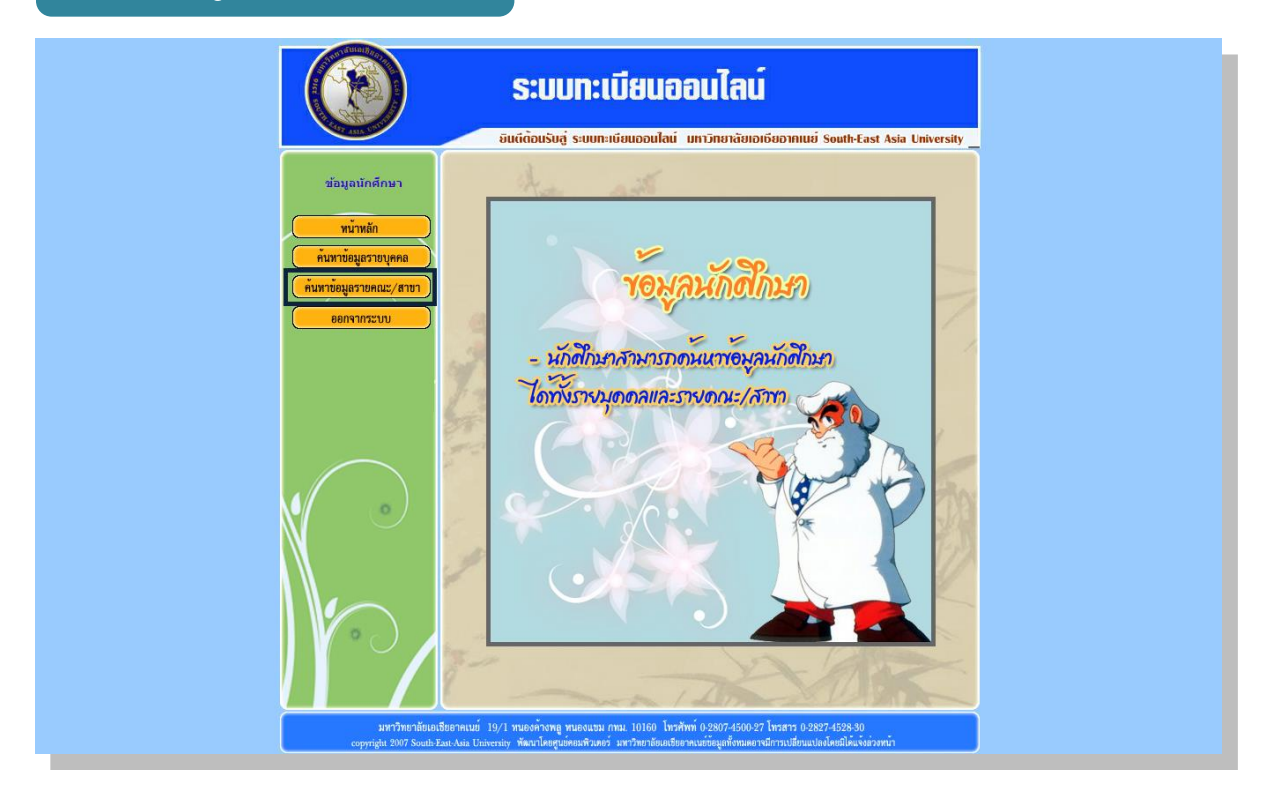

เมื่อคลิ๊กเข้าไปที่เมนูรายคณะ/สาขา จะแสดงผลดังตัวอย่างในรูปภาพถัดไป

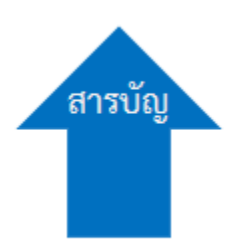

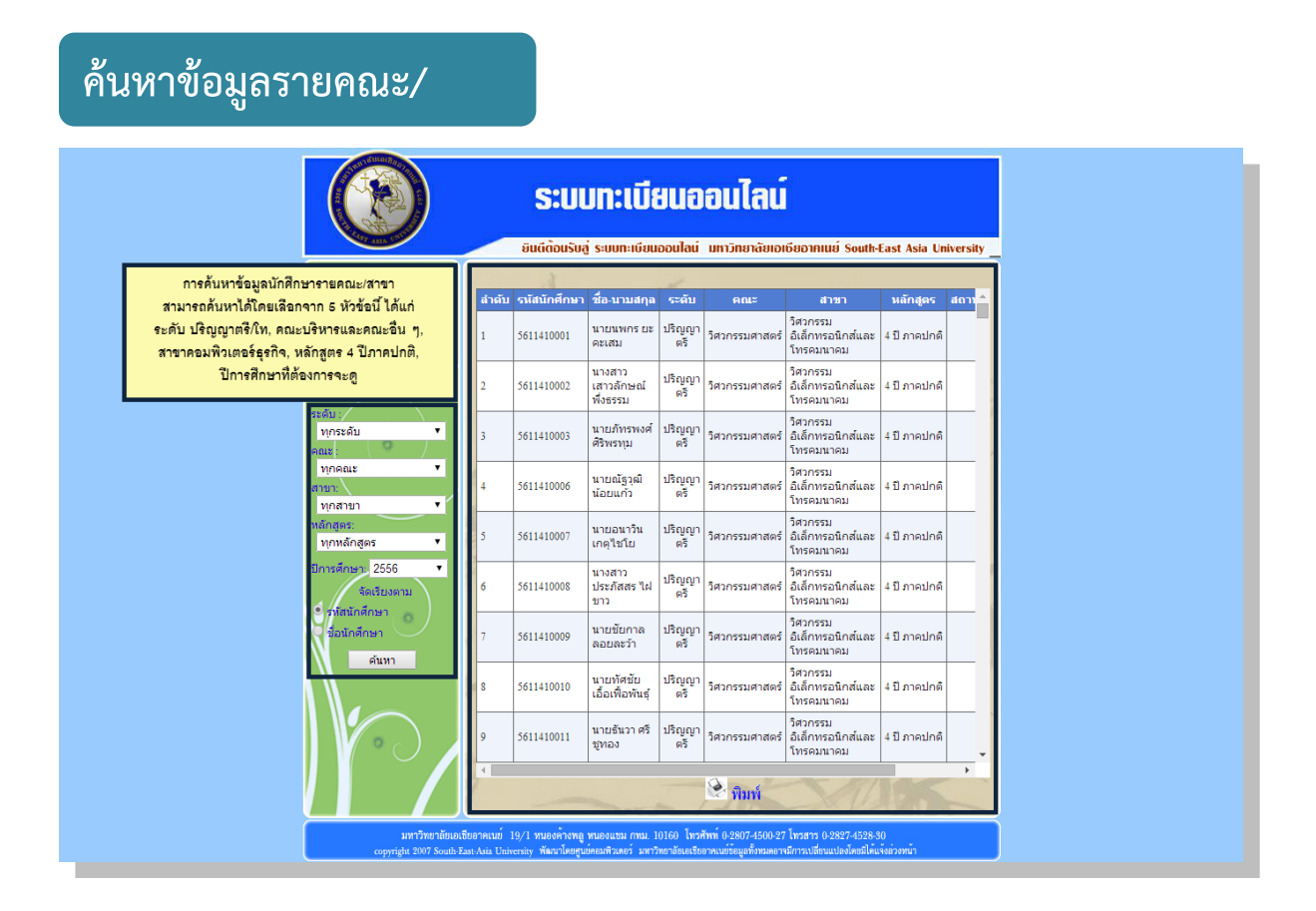

#### หน้าจอแสดงผลค้นหาข้อมูลรายคณะ/สาขา

#### ประกอบไปด้วย 7 ส่วนที่ใช้งานเพื่อให้ระบบแสดงผลข้อมูล

- 1. ระดับการศึกษา
- 2. คณะที่เรียน
- **3.** สาขาที่เรียน
- 4. หลักสูตรแบบไหนที่กำลังเรียน
- 5. ปีการศึกษาที่ต้องการดู
- 6. ลำดับการแสดงผลตาม รหัสนักศึกษา หรือ ชื่อนักศึกษา
- 7. ปุ่มทำการยืนยันให้แสดงผล

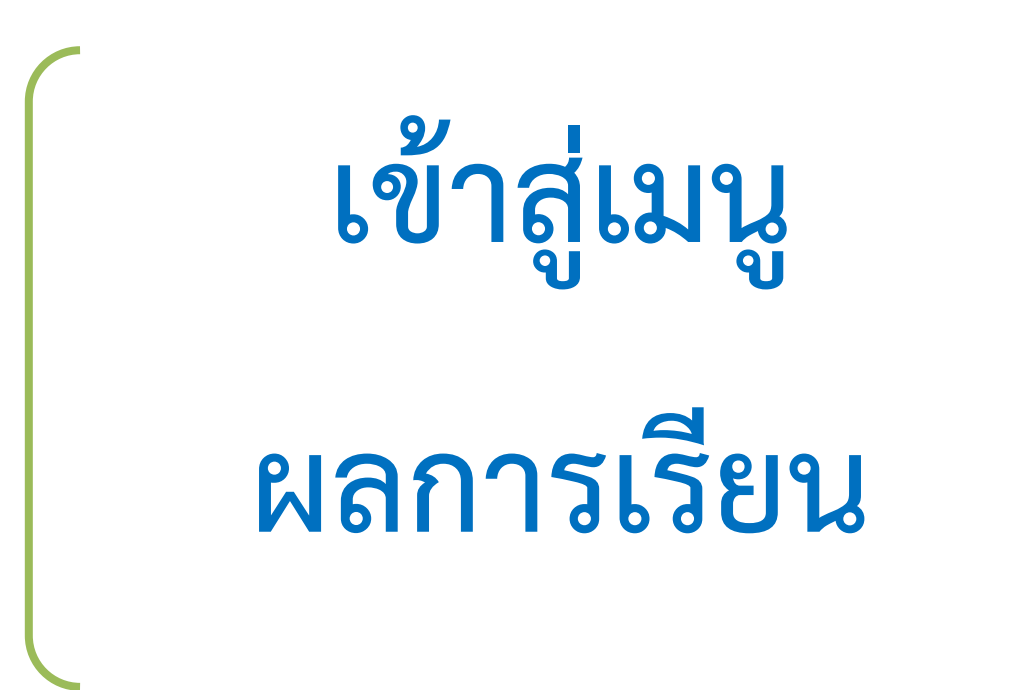

#### ผลการ

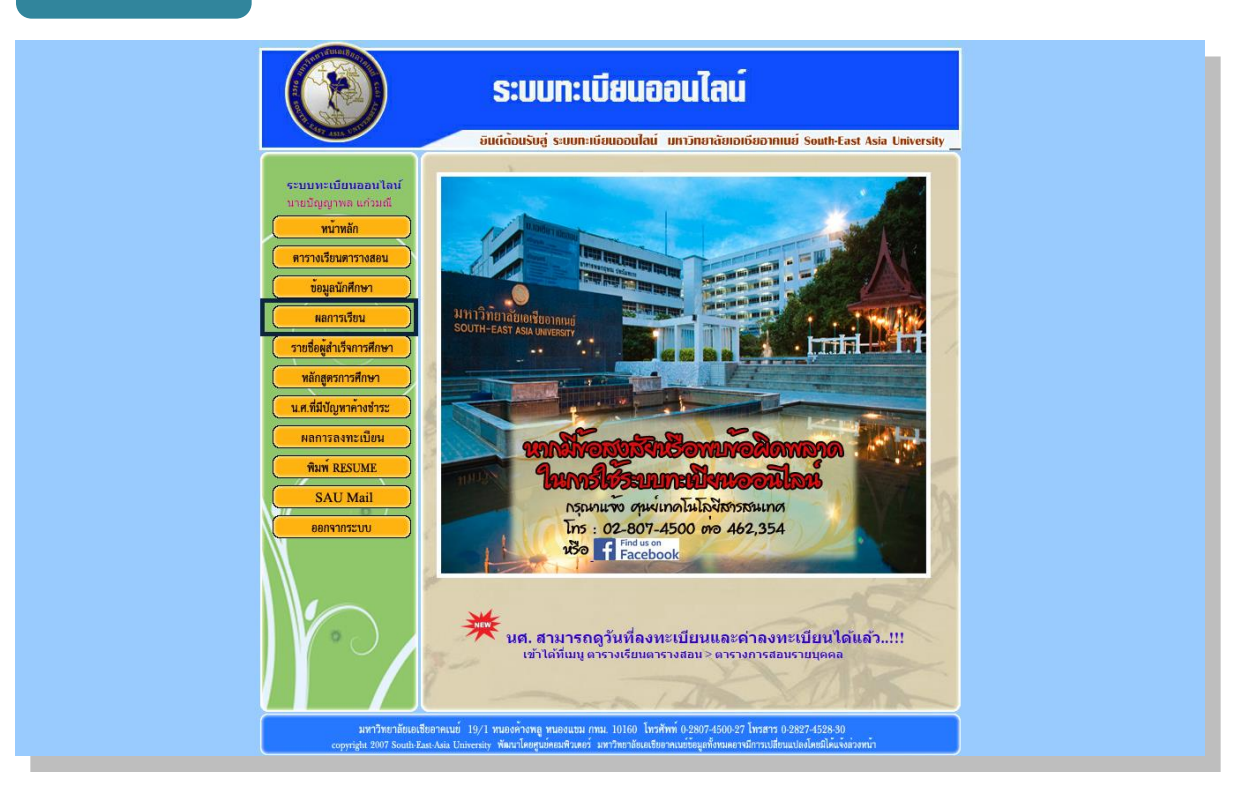

#### เมื่อคลิ๊กเข้าไปที่เมนูผลการเรียน จะแสดงผลดังตัวอย่างในรูปภาพถัดไป

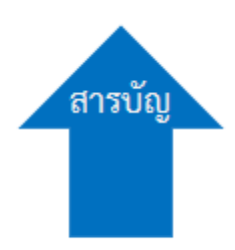

#### ผลการเรียนรายบุคคล

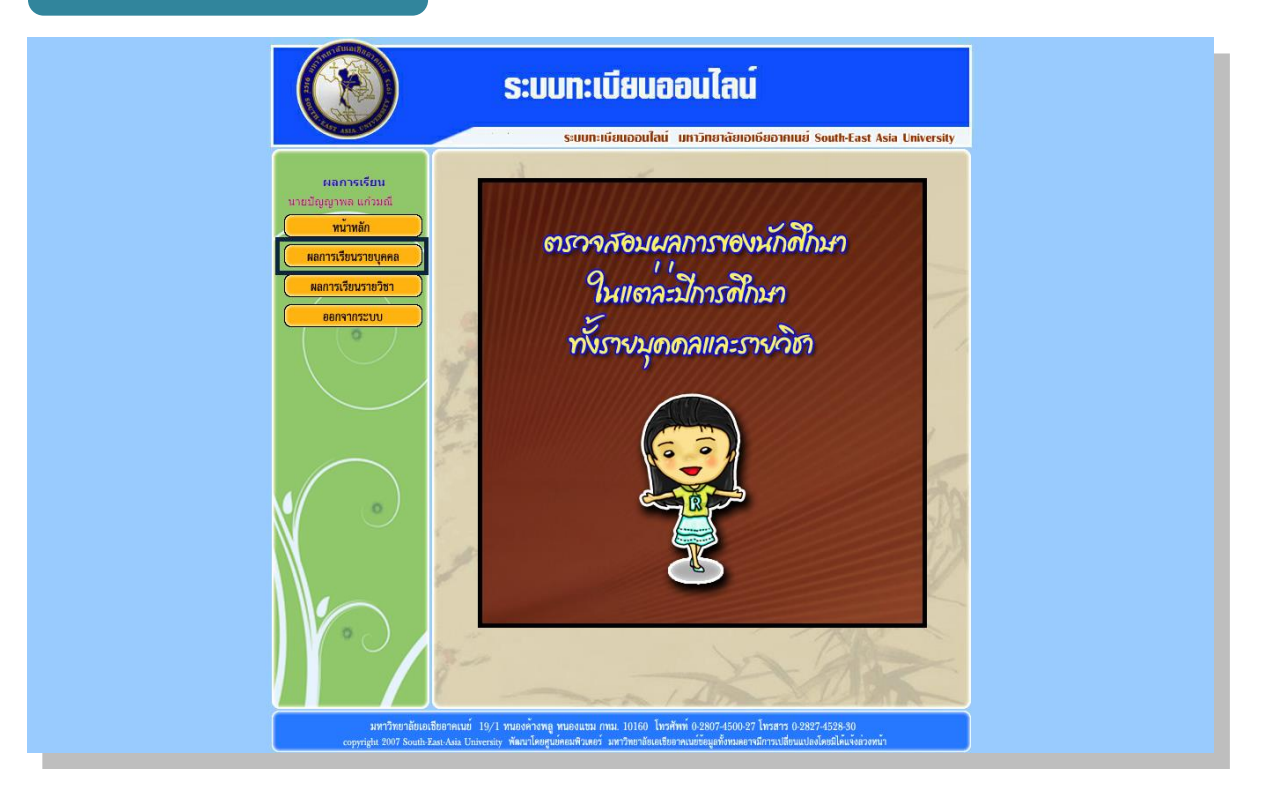

เมื่อคลิ๊กเข้าไปที่เมนูผลการเรียนรายบุคคล จะแสดงผลดังตัวอย่างในรูปภาพถัดไป

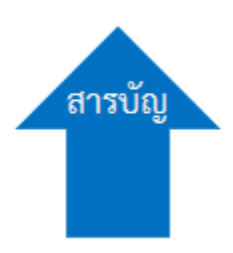

#### ประจำทุกภาคการศึกษา

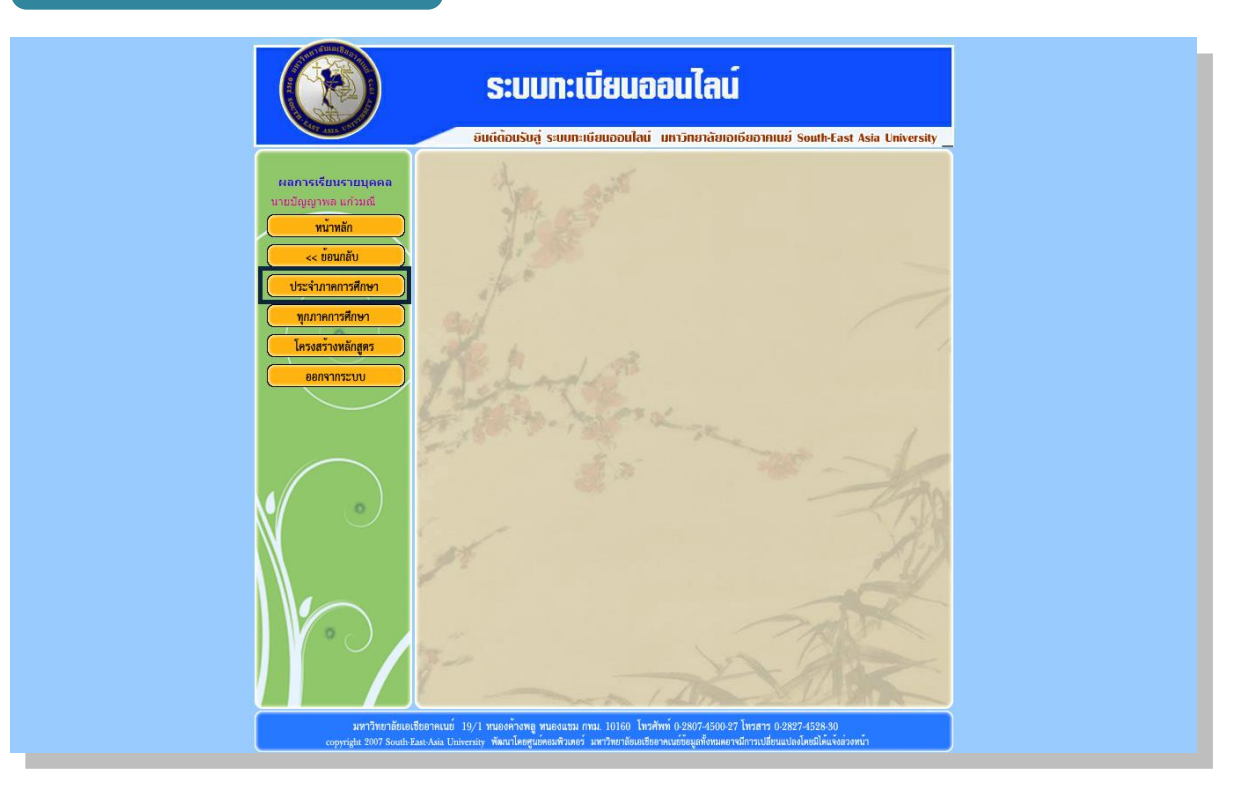

เมื่อคลิ๊กเข้าไปที่เมนูประจำภาคการศึกษา จะแสดงผลดังตัวอย่างในรูปภาพถัดไป

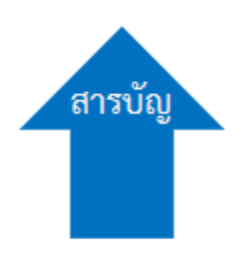

| ผลการเรียนรายบุคคล                                                                                                    |                                                                                                    |
|----------------------------------------------------------------------------------------------------|----------------------------------------------------------------------------------------------------|
|                                                                                                    | ระบบทะเบียนออนไลน์<br>อินดีด้อนรับสู่ ระบบทะเบียนออนไล เ เพาวิทยาลัยทอกซียอากแบ่ South-East Asia University _                                                                          |
| ระการเรียบรายบุคคล<br>หน้าหลัก<br>< รับเมลีบ<br>คำนาณ GPA<br>สะการเรียบ<br>ทำนาณ GPA<br>สะการเรียบ<br>ทำนาณ GPA | รทัส มามปัญญาทรแก้วมเพิ่ ประจำปิการศึกษา 1.51 สถานะภาษ                                                                                                    |
| มหาวิทยาดัยเอเลี<br>copyright 2007 South Ea                                                                                                    | มาคนขึ่ 19/1 หนองคำงหลู หนองแขม กหม. 10160 โทรศัพท์ 0.28074500.27 โทรสาร 0.2827-4528.50<br>+Aui Diniersiy พัฒนาโอสรูนต่อมสิวตอร์ มหาวิทยาร์ตองสืบสองสีนที่วงเป็นแม่องต่อยโดงห์แร่วอกัก |

#### หน้าจอแสดงผลการเรียนรายบุคคล

#### ประกอบไปด้วย 3 ส่วนที่ใช้งานเพื่อให้ระบบแสดงผลข้อมูล

- 1. เลือกปีการศึกษาที่เรียนอยู่ปัจจุบัน
- 2. ภาคการศึกษาที่ต้องการให้แสดงผลตารางการเรียนการสอบรายบุคคล
- 3. ปุ่มทำการยืนยันให้แสดงผล

#### คำนวนGPA

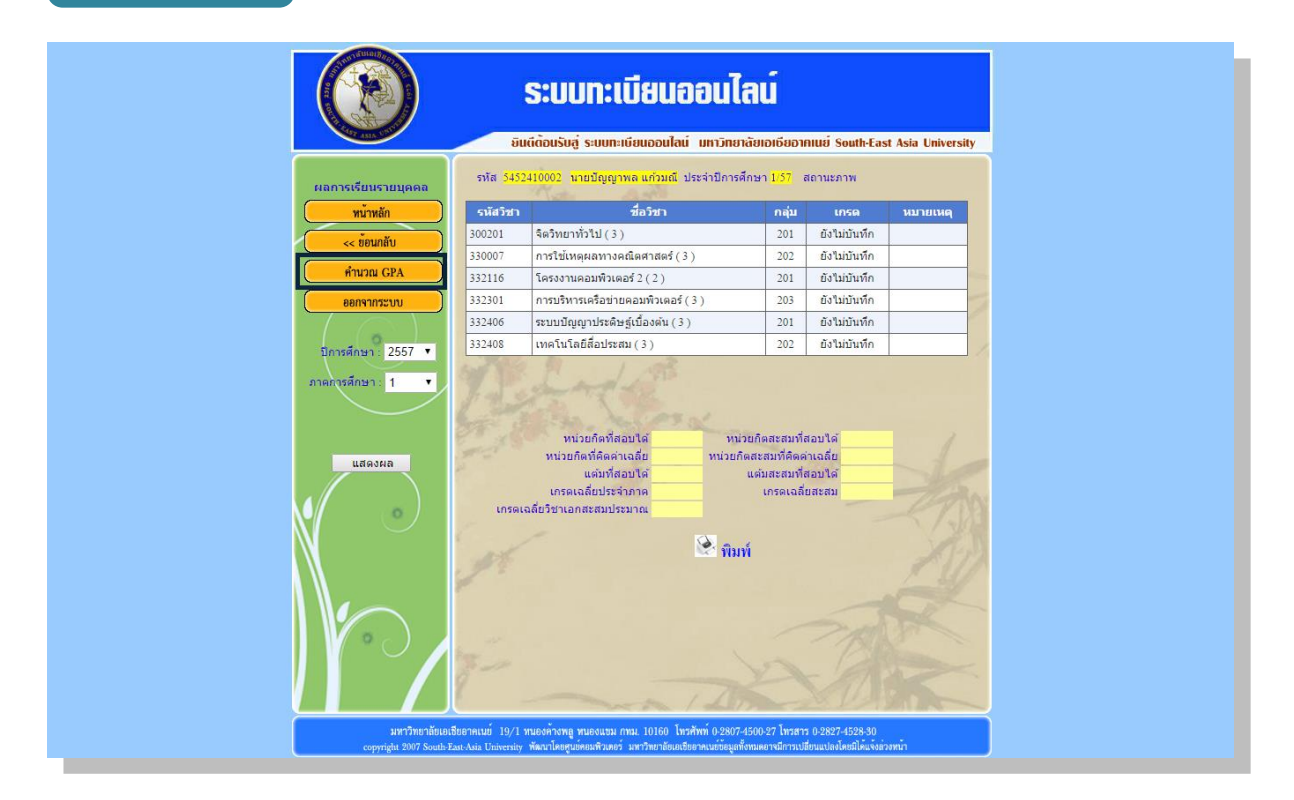

เมื่อคลิ๊กเข้าไปที่เมนูคำนวณเกรด GPA จะแสดงผลดังตัวอย่างในรูปภาพถัดไป

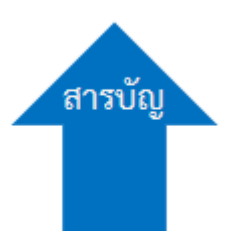

#### คำนวนผลการเรียน

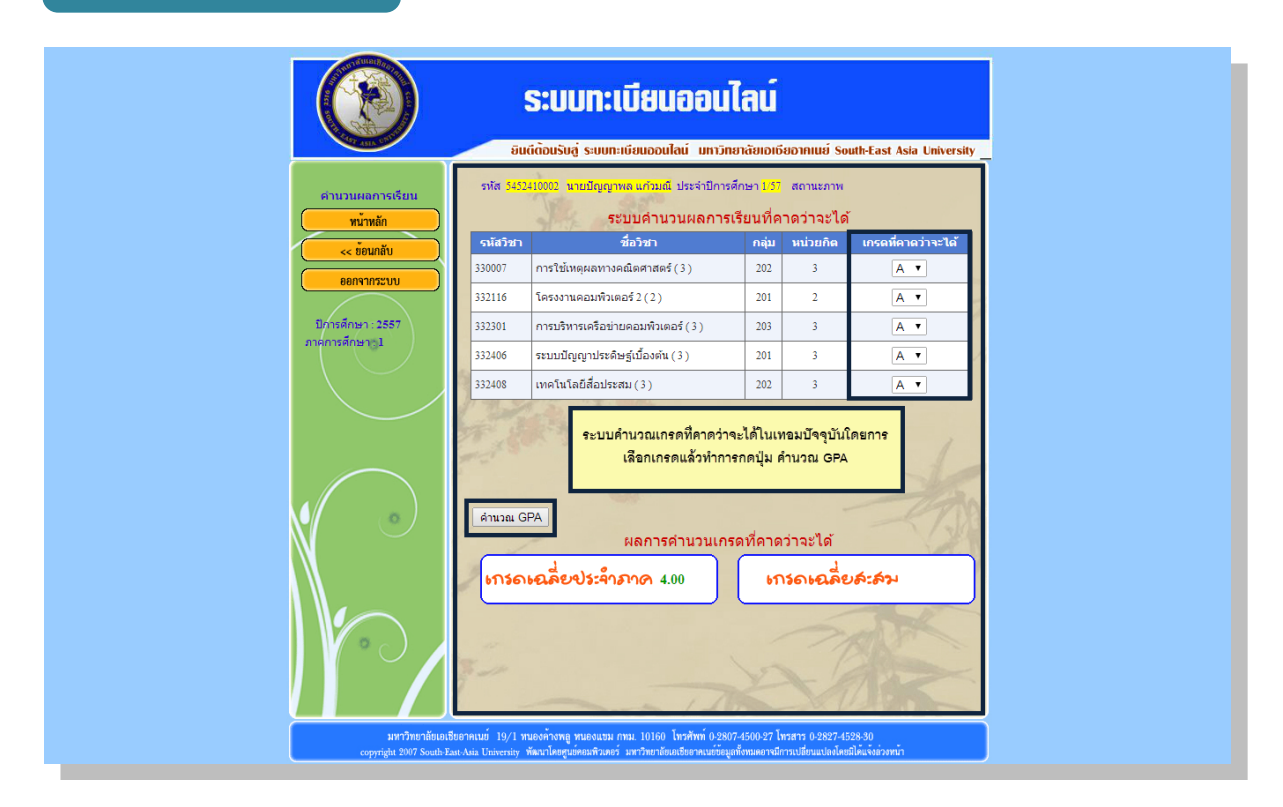

#### หน้าจอแสดงผลคำนวณผลการเรียน

#### ประกอบไปด้วย 2 ส่วนที่ใช้งานเพื่อให้ระบบแสดงผลข้อมูล

- 1. เกรดของแต่ละวิชาที่คาดว่าจะได้
- 2. ปุ่มทำการยืนยันให้แสดงผล

#### ทุกภาคการศึกษา

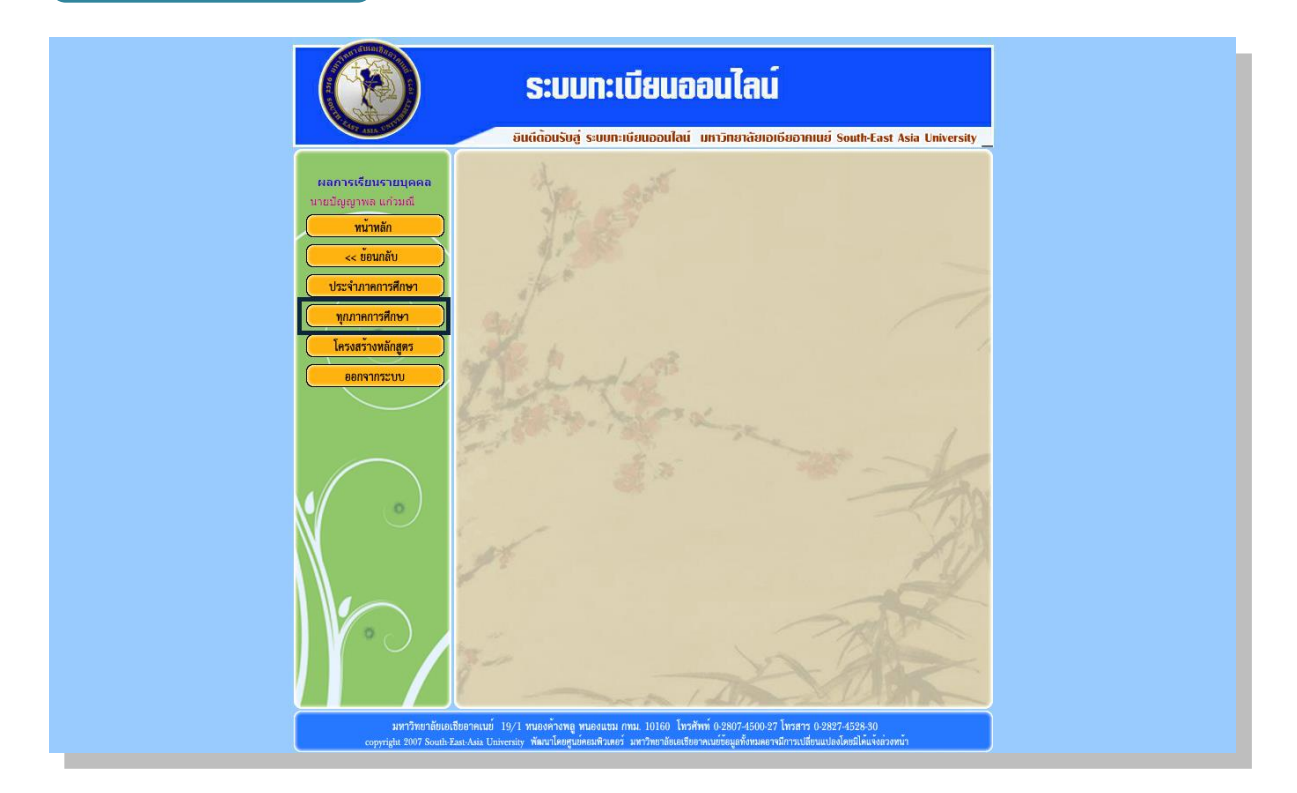

เมื่อคลิ๊กเข้าไปที่เมนูทุกภาคการศึกษา จะแสดงผลดังตัวอย่างในรูปภาพถัดไป

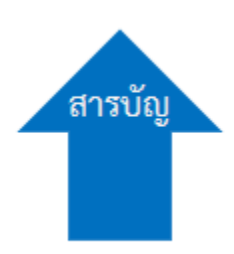

#### ผลการเรียนรายบุคคล

|                                             |                                     | ระบบทะเบียนออนไล                                                                                                    | uí                                          |                             |                                       |          |
|---------------------------------------------|-------------------------------------|----------------------------------------------------------------------------------------------------|---------------------------------------------|-----------------------------|---------------------------------------|----------|
| ผลการเรียบรายบุลดล<br><mark>หน้าหลัก</mark> | ยิเ<br>รทัส <mark>545</mark> .      | เด็ต้อนรับสู ระบบทะเบียนออนไลน์ มหาวิทยาลัส<br>(410003 หายปัญญาพล แก่วมณี ประจำปีการศึก)                            | ยเอเธียอาคเนย่<br>ษา สถานะภาพ               | South-Ea                    | st Asia Universit                     | îty<br>Î |
| << ข้อนกลับ                                 |                                     | ภาคปีการศึกษา 1                                                                                                    | /54                                         |                             |                                       |          |
|                                             | รหัสวิชา                            | ชื่อวิชา                                                                                                    | กลุ่ม                                       | เกรด                        | หมายเหตุ                              |          |
|                                             | 300106                              | ตรรกวิทยาเบื้องต้น (3)                                                                                              | 001                                         |                             |                                       |          |
|                                             | 300203                              | การเสริมสร้างคุณภาพชีวิต ( 3 )                                                                                      | 003                                         |                             |                                       |          |
|                                             | 300302                              | ภาษาอังกฤษ 1 ( 3 )                                                                                                  | 014                                         |                             |                                       |          |
|                                             | 300408                              | หลักพื้นฐานทางคณิตศาสตร์ (3)                                                                                        | 002                                         |                             | · · · · · · · · · · · · · · · · · · · |          |
| ( ( 🗢 )                                     | 332101                              | คอมพิวเตอร์และการโปรแกรมเบื้องดัน (3)                                                                               | 60                                          |                             |                                       |          |
|                                             | 332118                              | การออกแบบและพัฒนาเว็บ ( 3 )                                                                                         | 60                                          |                             |                                       |          |
|                                             |                                     | P1 1973                                                                                                    |                                             |                             |                                       |          |
|                                             | 1 44 ×                              | หน่วยกิดที่สอบได้ หน่วยกิด                                                                                          | ดสะสมที่สอบได้                              |                             |                                       |          |
|                                             | 1. 400                              | หน่วยกิดที่คิดค่าเฉลี่ย หน่วยกิดสะ                                                                                  | สมที่คิดค่าเฉลี่ย                           |                             | 1.000                                 |          |
|                                             | The start                           | แต้มที่สอบได้ แต่ว                                                                                                  | บสะสมที่สอบใด้                              |                             |                                       |          |
|                                             | 1.18                                | เกรดเอลี่แประอำกาด                                                                                                  | เครอเออี่ยสะสม                              |                             | 1                                     |          |
|                                             | เกรดเส                              | เลี่ยวิชาเอกสะสมประมาณ                                                                                              | unine and a second                          | -                           | the                                   |          |
|                                             | 2 8 3                               | ภาคปีการศึกษา 2                                                                                                    | 2/54                                        | -                           | -57.                                  |          |
|                                             | รหัสวิชา                            | ชื่อวิชา                                                                                                    | กลุ่ม                                       | เกรด                        | หมายเหตุ                              |          |
|                                             | 300102                              | มนุษย์กับอารยธรรม (3)                                                                                               | 201                                         |                             |                                       |          |
|                                             | 300303                              | ภาษาอังกฤษ 2 ( 3 )                                                                                                  | 201                                         |                             |                                       |          |
|                                             | 300405                              | ความรู้ทั่วไปเกี่ยวกับคอมพิวเตอร์ ( 3 )                                                                             | 201                                         |                             |                                       |          |
|                                             | 332103                              | วงจรดิจิตอลและวงจรตรรก ( 3 )                                                                                        | 201                                         |                             |                                       |          |
|                                             | 330003                              | แคลคูลัส (3)                                                                                                    | 201                                         |                             |                                       |          |
|                                             | 332102                              | การโปรแกรมคอมพิวเตอร์ ( 3 )                                                                                         | 202                                         |                             |                                       |          |
|                                             |                                     | 隆 พิมพ์                                                                                                    | 3                                           | Ø                           | R                                     | -        |
| มหาวิทยาลัยเอเชี<br>copyright 2007 South-Ea | ยอาคเนย์ 19/1<br>st-Asia University | หนองค้างพลู หนองแขม กทม. 10160 โทรศัทท์ 0-2807-45(<br>พัฒนาโดยศูนย์คอมพิวเตอร์ มหาวิทยาลัยเอเชียอาคเนย์ข้อมูลทั้งหม | 00-27 โทรสาร 0-282<br>มดอาจมีการเปลี่ยนแปละ | 7-4528-30<br>งโดยมิโค้แจ้งเ | ่วงหน้า                               |          |

#### หน้าจอแสดงผลการเรียนรายบุคคล

#### ประกอบไปด้วย

- 1. แสดงเกรดที่ได้ และ หมายเหตุ เช่น รีเกรด(Regrade)
- 2. แสดงหน่วยกิตที่สอบได้และ เกรดเฉลี่ยสะสม และอื่น ๆ

#### โครงสร้างหลักสูตร

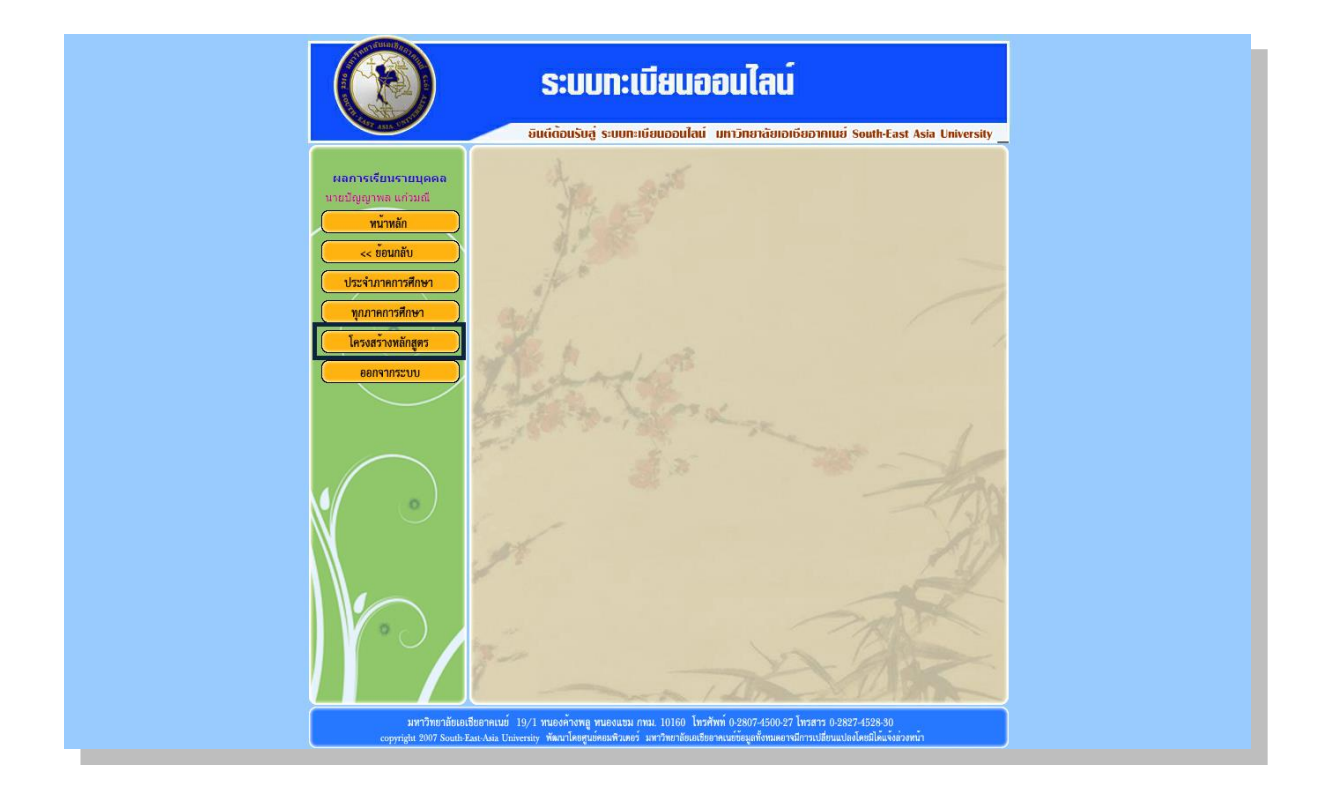

เมื่อคลิ้กเข้าไปที่เมนูโครงสร้างหลักสูตร จะแสดงผลดังตัวอย่างในรูปภาพถัดไป

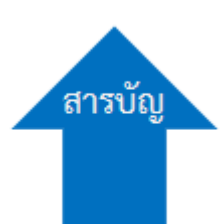

#### โครงสร้างหลักสูตร

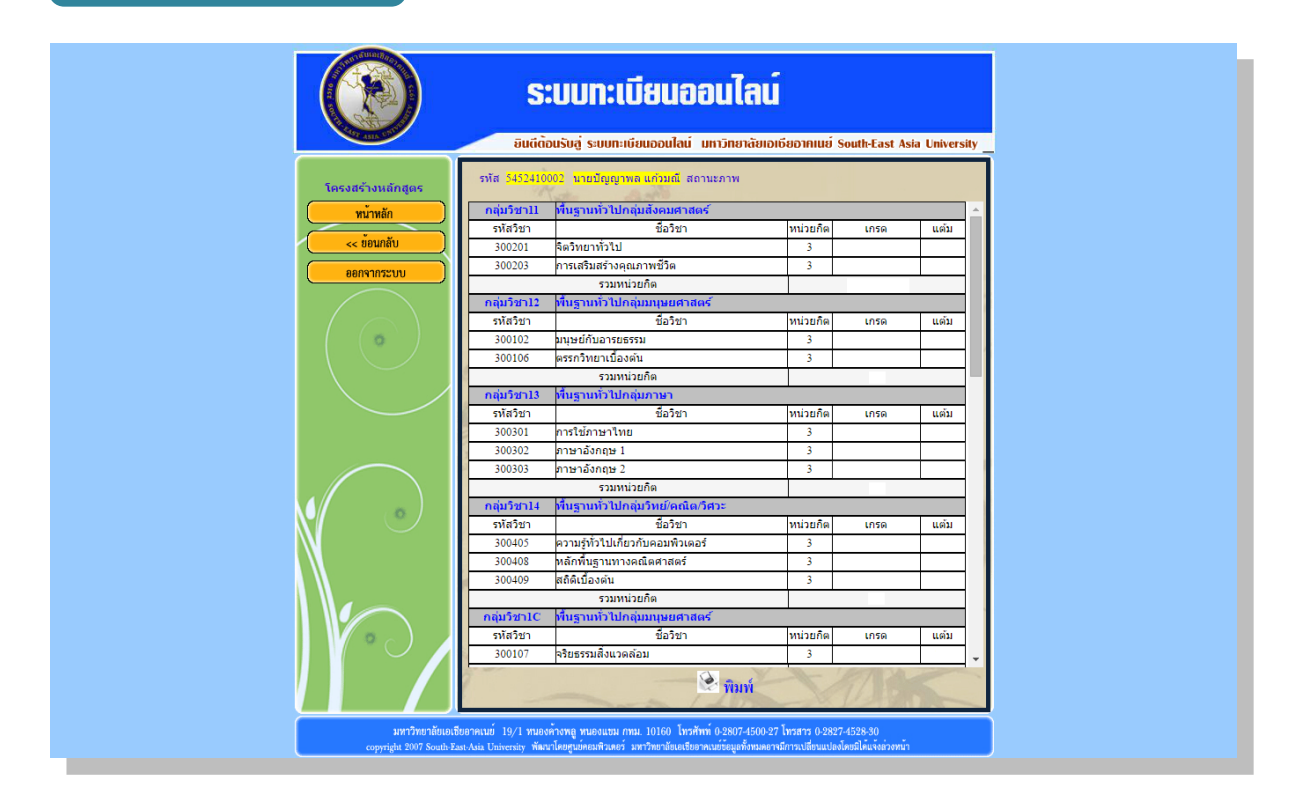

#### หน้าจอแสดงผลโครงสร้างหลักสูตร

#### ประกอบไปด้วย

- 1. แสดงกลุ่มรหัสวิชาที่เรียน
- 2. ชื่อรายวิชาที่เรียน
- 3. หน่วยกิตของแต่ละวิชา
- เกรดที่ได้ (อาจจะมีขึ้นข้อความว่ายังไม่บันทึก ต้องรออาจารย์ในรายวิชา นั้น ๆ ออกเกรดให้เสร็จเรียบร้อยก่อน หรืออาจจะจ่ายเงินยังไม่ครบ อื่น ๆ ให้ติดต่อกับทะเบียนเพื่อความแน่ชัด)
- 5. แต้มที่ได้ ใช้สำหรับคำนวณเกรดที่เราได้

#### ผลการเรียนรายวิชา

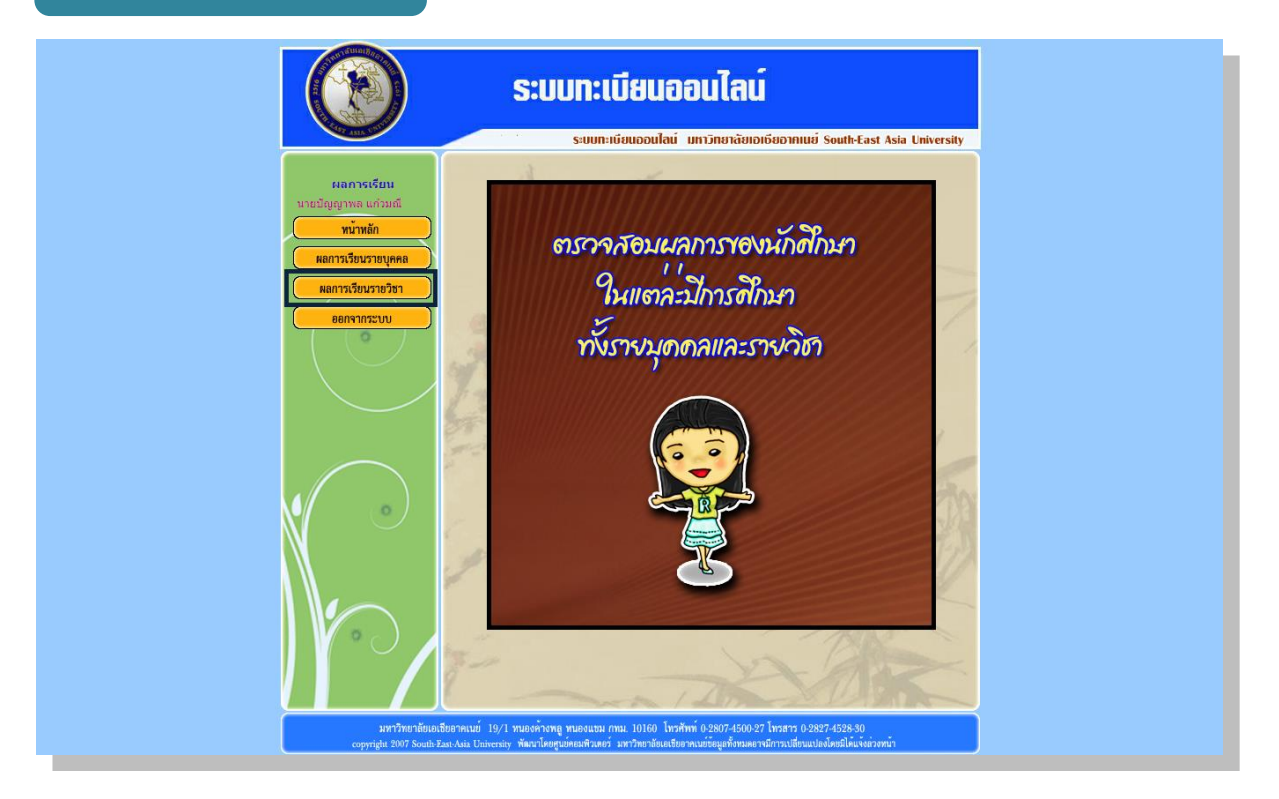

เมื่อคลิ๊กเข้าไปที่เมนูผลการเรียนรายวิชา จะแสดงผลดังตัวอย่างในรูปภาพถัดไป

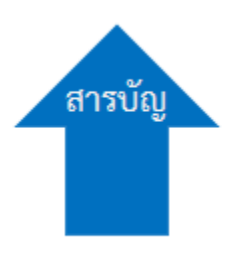

#### ผลการเรียนรายวิชา

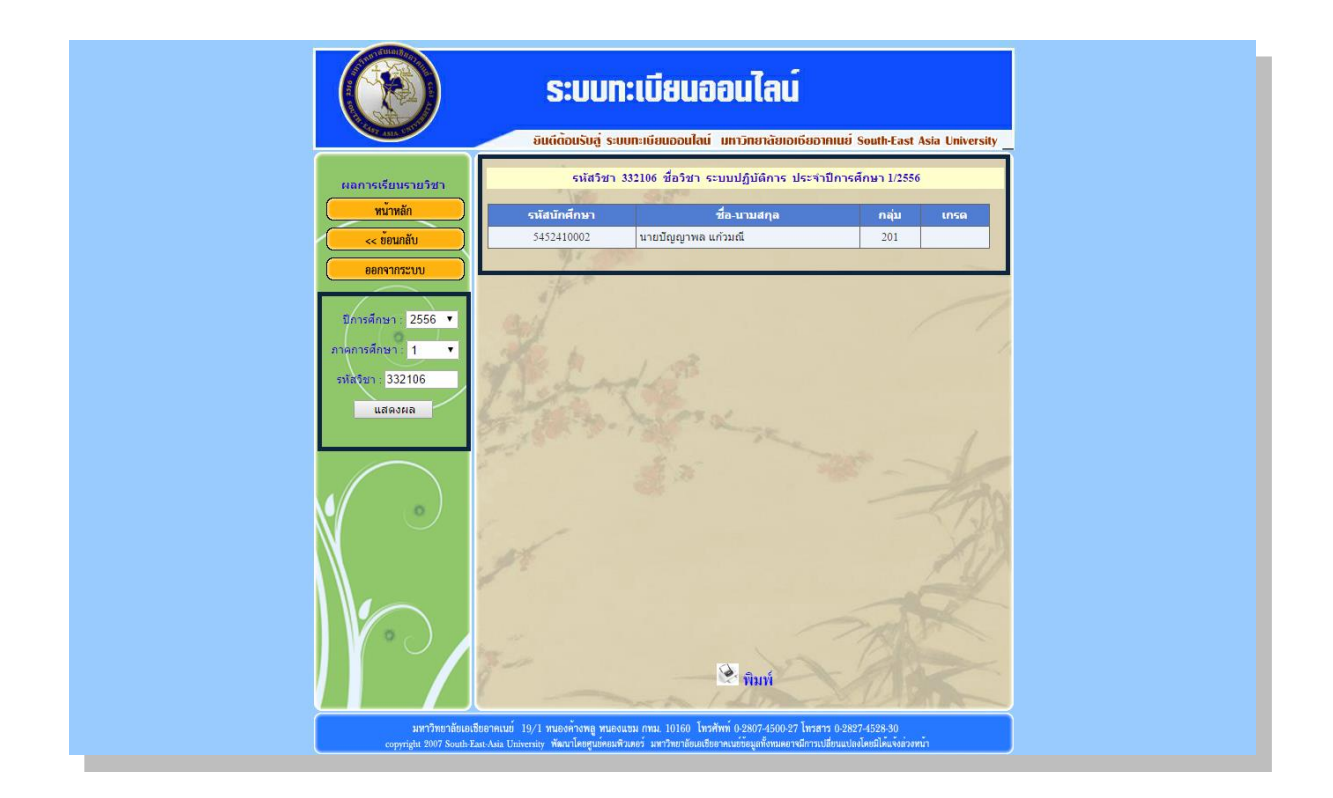

#### หน้าจอแสดงผลการเรียนรายวิชา

#### ประกอบไปด้วย 4 ส่วนที่ใช้งานเพื่อให้ระบบแสดงผลข้อมูล

- 1. เลือกปีการศึกษาที่เรียนอยู่ปัจจุบัน
- 2. ภาคการศึกษาที่ต้องการให้แสดงผลตารางการเรียนการสอน
- 3. รหัสวิชาเรียนที่ต้องการดู
- 4. ปุ่มทำการยืนยันให้แสดงผล

## เข้าสู่เมนู รายชื่อผู้สำเร็จการศึกษา

#### รายชื่อผู้สำเร็จการศึกษา

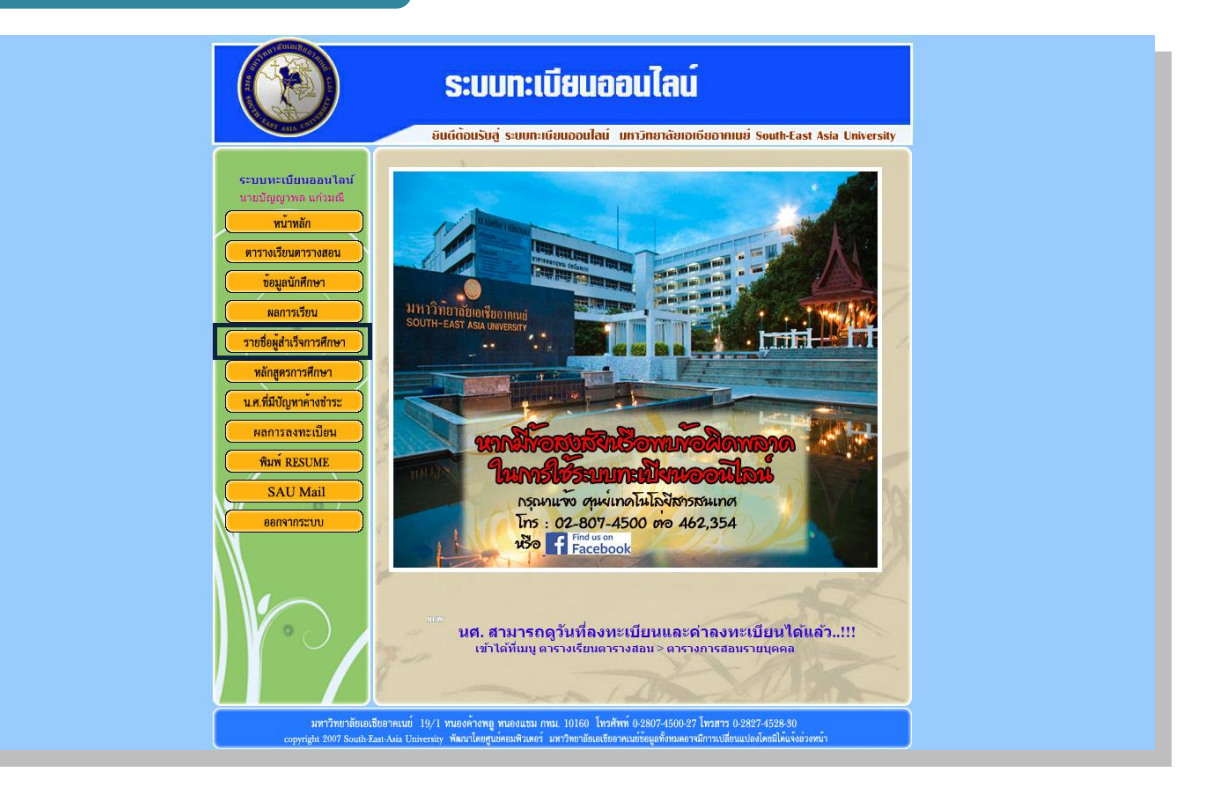

เมื่อคลิ๊กเข้าไปที่เมนูรายชื่อผู้สำเร็จการศึกษา จะแสดงผลดังตัวอย่างในรูปภาพถัดไป

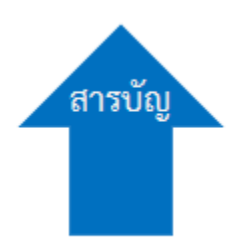

#### รายชื่อผู้สำเร็จการศึกษา

| ST ALLS ST                                                                    |                                             | ยินตีด้อนรับสุ                                                                                 | ระบบทะเบียนออนไลน์                                                                                                    | มหาวิทยาลัยเ                         | อเซียอาคเน                                                                              | ย์ South-East Asia ไ            | University                                                   |
|-------------------------------------------------------------------------------|---------------------------------------------|------------------------------------------------------------------------------------------------|----------------------------------------------------------------------------------------------------|--------------------------------------|-----------------------------------------------------------------------------------------|---------------------------------|--------------------------------------------------------------|
| รายชื่อผู้สำเร็จการศึกษา                                                      | สำคัญที่                                    | ราโส                                                                                           | ชื่องเวบสุกอ                                                                                                    | เกียรดิบิยาเ                         | วับที่จบ                                                                                | ขึ้นทะเบียบบัญฑิต               | ปีเรื่อน 🖨                                                   |
| พน้าหลัก                                                                      | 1                                           | 5052410075                                                                                     | นายพิชัย ลิมปนิธิวัฒน์                                                                                                    |                                      | 21/10/2556                                                                              | -                               | 2556                                                         |
| << ข้อนกลับ                                                                   | 2                                           | 5152410032                                                                                     | นายนพพล ขุนสพเนตร                                                                                                    |                                      | 17/3/2557                                                                               | -                               | 2556                                                         |
|                                                                               | 3                                           | 5152410052                                                                                     | นายศราวุฒิ ศิริบุตร                                                                                                    |                                      | 16/6/2557                                                                               | -                               | 2556                                                         |
| ขอกจากระบบ<br>ปีการศึกษา: 2556                                                | 4                                           | 5252410009                                                                                     | นางสาวศรินรัตน์ เนตร<br>สุทธิโรจน์                                                                                                    | -                                    | 17/3/2557                                                                               |                                 | 2556                                                         |
|                                                                               | 5                                           | 5252410026                                                                                     | นางสาวอรพนิด ยอดแก้ว                                                                                                    | -                                    | 21/10/2556                                                                              | -                               | 2556                                                         |
| ภาคการศกษา: ทงหมด 🔹                                                           | 6                                           | 5252410030                                                                                     | นายอดิศักดิ์ อันพันธุ์                                                                                                    | -                                    | 17/3/2557                                                                               | -                               | 2556                                                         |
| ระดบ:<br>ปริญญาตรี ▼                                                          | 7                                           | 5252410035                                                                                     | นายอภิชัย กุลมะลิวัลย์                                                                                                    | -                                    | 17/3/2557                                                                               | -                               | 2556                                                         |
| คณะ :                                                                         | 8                                           | 5252410073                                                                                     | นายเทพพิทักษ์ แสง<br>เดือน                                                                                                    | -                                    | 21/10/2556                                                                              | -                               | 2556                                                         |
| คลบคาลตรและวทยาด<br>สาขา:                                                     | 9                                           | 5352410003                                                                                     | นายธนิตศักดิ์ อรัญศักดิ์<br>ชัย                                                                                                    | -                                    | 17/3/2557                                                                               | -                               | 2556                                                         |
| วทยาการคอมพวเดอร 🔻<br>หลักสูตร:                                               | 10                                          | 5352410004                                                                                     | นายคุณานนด์ เทียม<br>ผาสุข                                                                                                    | -                                    | 17/3/2557                                                                               | -                               | 2556                                                         |
| 4 ปี ภาคปกดิ ▼                                                                | 11                                          | 5352410005                                                                                     | นายจิรายุส แสงทอง                                                                                                    | -                                    | 16/6/2557                                                                               | -                               | 2556                                                         |
|                                                                               | 12                                          | 5352410012                                                                                     | นายศักดิ์รินทร์ ข้ายหุย                                                                                                    | -                                    | 16/6/2557                                                                               | -                               | 2556                                                         |
| <ul> <li>รหัสนักศึกษา</li> </ul>                                              | 13                                          | 5352410013                                                                                     | นายพงษ์พันธ์ ขวัญมงคล<br>ทอง                                                                                                    | -                                    | 16/6/2557                                                                               | -                               | 2556                                                         |
| ชอนกศกษา                                                                      | 14                                          | 5352410014                                                                                     | นายสรัล ชมเชย                                                                                                    |                                      | 16/6/2557                                                                               | -                               | 2556                                                         |
| เมอรดมอม                                                                      | 15                                          | 5352410015                                                                                     | นายนริศ ข่าเลิศ                                                                                                    | 1.1                                  | 17/3/2557                                                                               | -                               | 2556                                                         |
| แสดงผล                                                                        | 16                                          | 5352410016                                                                                     | นางสาวดวงใจ แช่เฮ้ง                                                                                                    | -                                    | 17/3/2557                                                                               | -                               | 2556                                                         |
| ( * c )                                                                       | 17                                          | 5352410017                                                                                     | นายณัฐพงศ์ นฤภัย                                                                                                    | -                                    | 16/6/2557                                                                               | -                               | 2556 🗸                                                       |
| รัตเรียงตาม<br>วัฒะ<br>• สนัสนักสึกษา<br>ป้อยกิสักษา<br>เกิดรดินิยม<br>แสดงผล | 11<br>12<br>13<br>14<br>15<br>16<br>17<br>◀ | 5352410005<br>5352410012<br>5352410013<br>5352410014<br>5352410015<br>5352410016<br>5352410017 | นายรีรายุส แสงหอง<br>นายสักร์ริมหร์ ข่ายพุษ<br>นายพรษ์พันธ์ ขวัญมงคล<br>ทอง<br>นายสรีล ธมเชย<br>นายนริส ข่าเลิส<br>นางสาวควงโจ แซ่เส่ง<br>นายณัฐพรศ์ นฤภัย | -<br>-<br>-<br>-<br>-<br>-<br>-<br>- | 16/6/2557<br>16/6/2557<br>16/6/2557<br>16/6/2557<br>17/3/2557<br>16/6/2557<br>16/6/2557 | -<br>-<br>-<br>-<br>-<br>-<br>- | 2556<br>2556<br>2556<br>2556<br>2556<br>2556<br>2556<br>2556 |

หน้าจอแสดงผลรายชื่อผู้สำเร็จการศึกษา

#### ประกอบไปด้วย 8 ส่วนที่ใช้งานเพื่อให้ระบบแสดงผลข้อมูล

- 1. เลือกปีการศึกษาที่เรียนอยู่ปัจจุบัน
- 2. ภาคการศึกษาที่ต้องการให้แสดงผลรายชื่อผู้สำเร็จการศึกษา
- 3. ระดับการศึกษา
- 4. คณะที่เรียน
- 5. สาขาวิชาที่เรียน
- 6. หลักสูตรในแบบไหน
- 7. จัดเรียงการแสดงผลข้อมูลในรูปแบบที่ต้องการ
- 8. ปุ่มทำการยืนยันให้แสดงผล

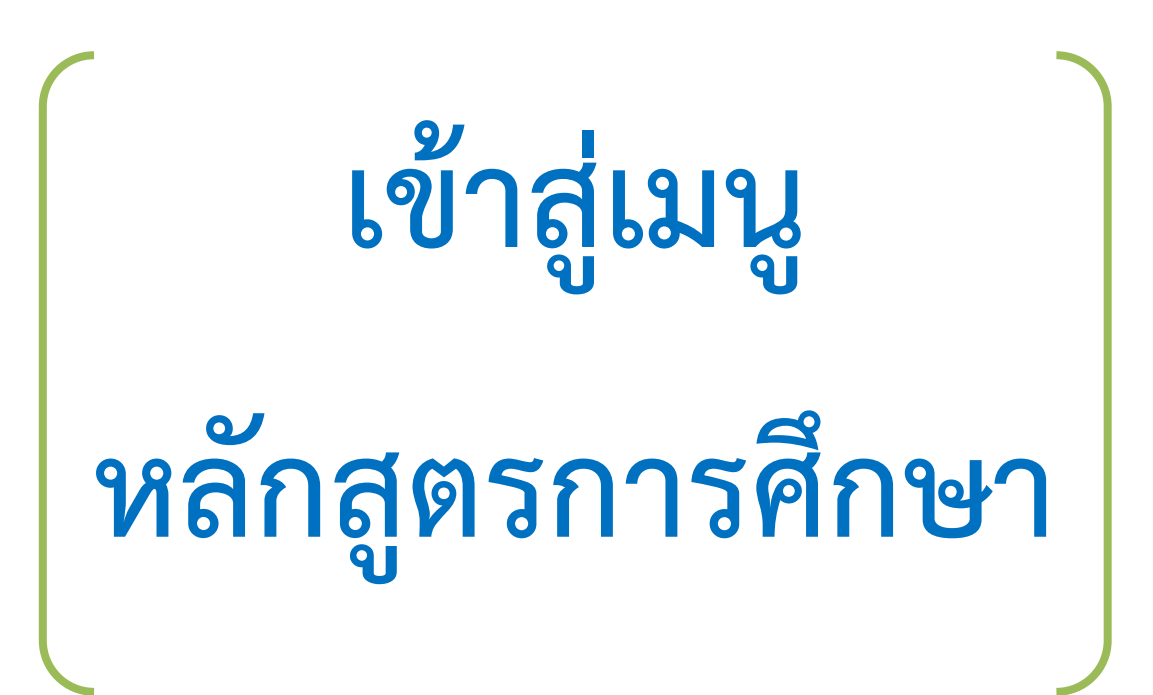

#### หลักสูตรการศึกษา

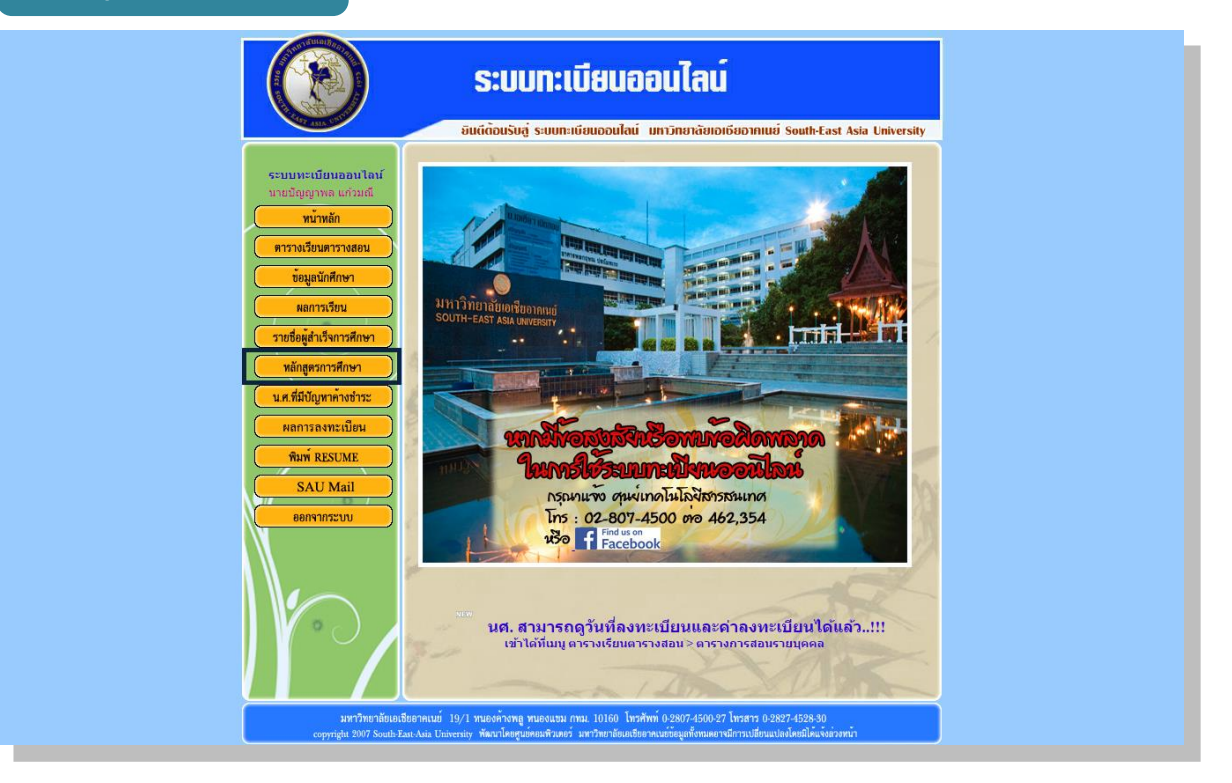

เมื่อคลิ๊กเข้าไปที่เมนูหลักสูตรการศึกษา จะแสดงผลดังตัวอย่างในรูปภาพถัดไป

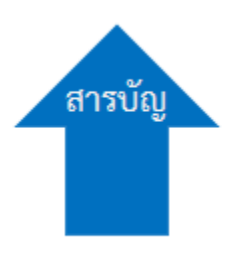

| ารการคกษา             | ΰι              | <b>S:</b> (       | ม <b>บทะเบียนออเ</b><br>รับสู่ ระบบทะเบียนออนไลน์ เมท | <b>มไลน์</b><br>วัทยาลัยเอเซียอากแน | ý South-East Asia University             |
|-----------------------|-----------------|-------------------|-------------------------------------------------------|-------------------------------------|------------------------------------------|
| หลักสตรการศึกษา       | ระดับ ปริย      | ญญาต <sup>ะ</sup> | รี คณะ ศิลปศาสตร์และวิทยาศาส                          | ตร์ สาขา วิทยาการค<br>              | อมพิวเดอร์ หลักสูตร 4 ปี ภาค             |
| พม้าหลัก              | คอร์ส รห์       | <i>เ</i> ัสวิชา   | ชื่อวิชา                                              | หน่วยกิด(ทฤษฎี-<br>ปกิบัติ)         | กลุ่มวิชา                                |
| < ข้อนกลับ            | CRS03 P         | PC102             | จิตวิทยาสังคม                                         | (3-3-0)                             | พื้นฐานทั่วไปกลุ่ม<br>สังคมศาสตร์        |
| ออกจากระบบ            | CRS03 L         | .S101             | การใช้ห้องสมุด                                        | (1-1-0)                             | พื้นฐานทั่วไปกลุ่ม<br>มนษยศาสตร์         |
| ปริญญาตรี ▼<br>คณะ    | CRS03 P         | Y103              | ตรรกวิทยาเบื้องต้น                                    | (3-3-0)                             | พื้นฐานทั่วไปกลุ่ม<br>บบษยศาสตร์         |
| ศิลปศาสตร์และวิทยาศ 🔻 | CRS03 E         | N101              | ดาษาลังกฤษ 1                                          | (3-3-0)                             | พื้นรวมทั่วไปกลุ่มควษา                   |
| สาขา                  | CRS03 E         | N102              | ภาษาอังกฤษ 2                                          | (3-3-0)                             | พื้นราบทั่วไปกลุ่มภาษา                   |
| วิทยาการคอมพีวเตอร์ ▼ | CRS03 T         | H101              | การใช้ความวไทย 1                                      | (3-3-0)                             | พื้มราบทั่วไปกลุ่มภาษา                   |
| 4 ปี ภาคปกติ 🔹        | CRS03 T         | H102              | การให้ภาษาไทย 2                                       | (3-3-0)                             | พื้นธานทั่วไปกลุ่มภาษา                   |
|                       | CRS03 M         | fA101             | แคลดูลัส 1                                            | (3-3-0)                             | พื้นฐานทั่วไปกลุ่มวิทย์/<br>คณิต/วิศวะ   |
| ค้นหา                 | CRS03 M         | fA102             | แคลคูลัส 2                                            | (3-3-0)                             | พื้นฐานทั่วไปกลุ่มวิทย์/<br>คณิต/วิศวะ   |
|                       | CRS03 S         | C101              | วิทยาศาสตร์กับสังคม                                   | (2-2-0)                             | พื้นฐานทั่วไปกลุ่มวิทย์/<br>คณิต/วิศวะ   |
|                       | CRS03 S         | C103              | ขีวิตกับสิ่งแวดล้อม                                   | (2-2-0)                             | พื้นฐานทั่วไปกลุ่มวิทย์/<br>คณิต/วิศวะ   |
|                       | CRS03 S         | C121              | หลักเคมี                                              | (3-3-0)                             | พื้นฐานทั่วไปกลุ่มวิทย์/<br>คณิต/วิศวะ   |
|                       | CRS03 S         | C122              | ปฏิบัติการเคมี                                        | (1-0-2)                             | พื้นฐานทั่วไปกลุ่มวิทย์/<br>ดณิต/วิศวะ ▼ |
|                       | ชียอาคเนย์ 19/1 | ทบองคำ            | งพลู หนองแชม กทม. 10160 โทรศักท์ 0                    | พิมพ์<br>2807-4500-27 โทรสาร 0-2    | 827.4528.30                              |

#### หน้าจอแสดงผลหลักสูตรการศึกษา

#### ประกอบไปด้วย 5 ส่วนที่ใช้งานเพื่อให้ระบบแสดงผลข้อมูล

- 1. เลือกระดับการศึกษาที่ต้องการดู
- 2. เลือกคณะ
- 3. เลือกสาขาวิชา
- 4. เลือกหลักสูตรในการเรียนเป็นแบบไหน เช่น 4 ปี ภาคปกติ เป็นต้น
- 5. ปุ่มทำการยืนยันให้แสดงผล

ระบบแสดงหลักสูตรในหัวข้อที่เราสนใจ ว่าในหลักสูตรนั้น ๆ ประกอบไป ด้วยรายวิชาอะไรบ้างที่จะต้องเรียน และบอกถึง รหัสคอร์ส รหัสวิชา ชื่อวิชา หน่วยกิต และ กลุ่มวิชา

## เข้าสู่เมนู น.ศ.ที่มีปัญหาค้างชำระ

#### นักศึกษาที่มีปัญหาค้างชำระ

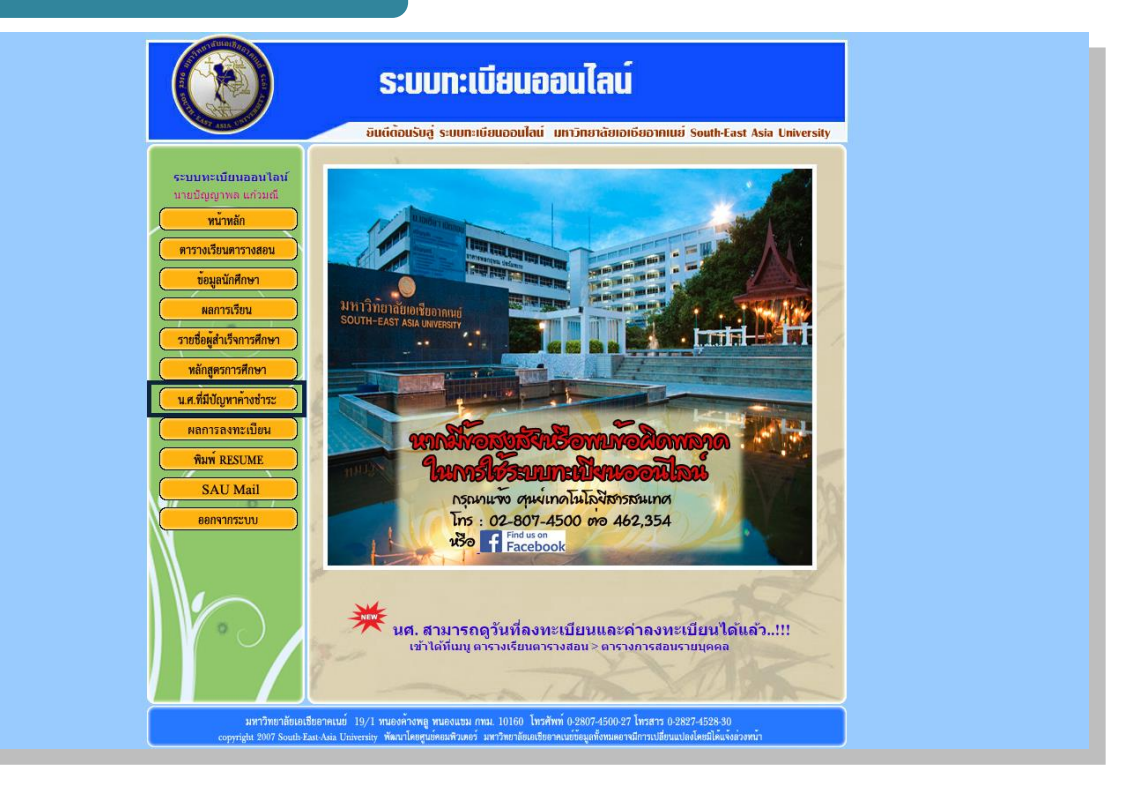

เมื่อคลิ๊กเข้าไปที่เมนูนศ.ที่มีปัญหาค้างชำระ จะแสดงผลดังตัวอย่างในรูปภาพถัดไป

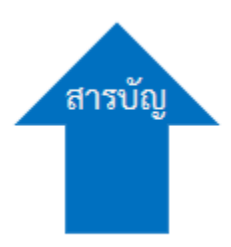

#### ค้างชำระค่าลงทะเบียน

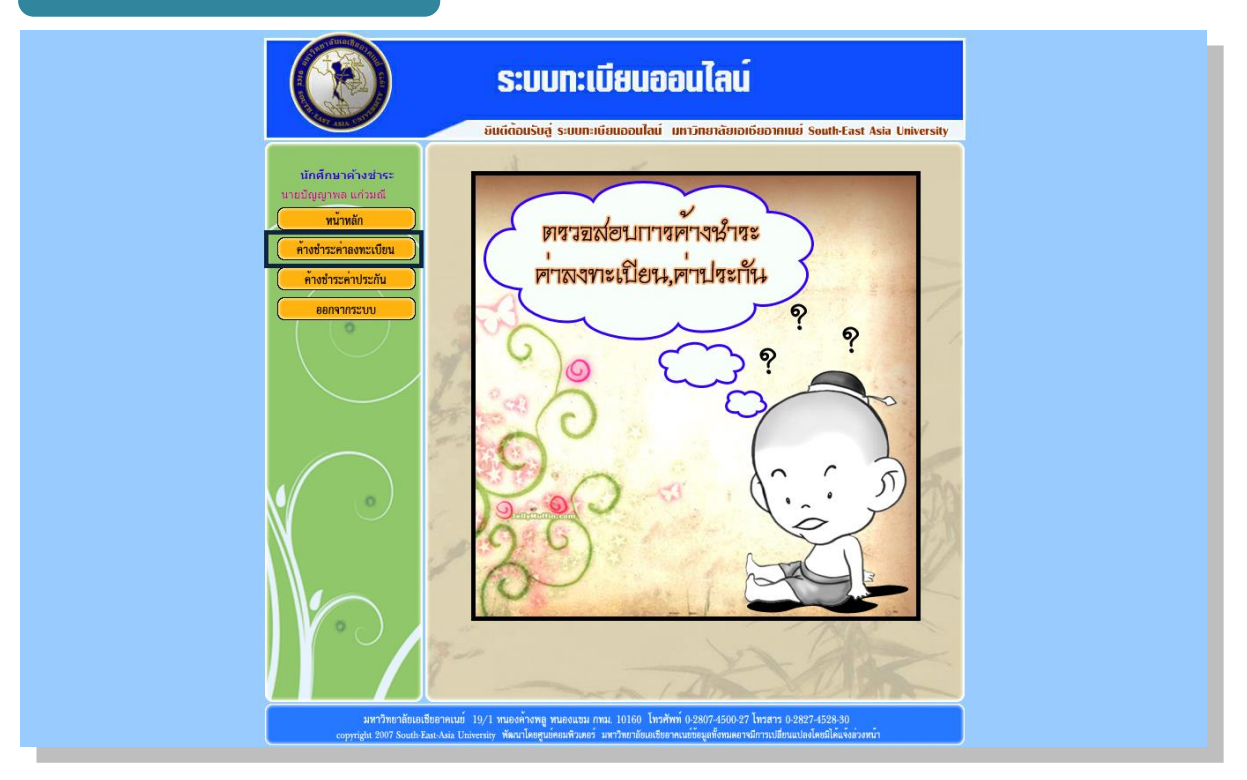

เมื่อคลิ๊กเข้าไปที่เมนูค้างชำระค่าลงทะเบียน จะแสดงผลดังตัวอย่างในรูปภาพถัดไป

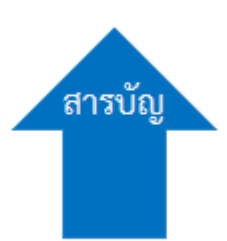

#### รายชื่อ นศ.ค้างชำระค่าลงทะเบียน

|                                  |          | attenning . | soonstooubbuildu bii |         | iniuo south-East A | sia University |
|----------------------------------|----------|-------------|----------------------|---------|--------------------|----------------|
| รายชื่อ น.ศ.ค้างชำระค่าลง        | สำคัญที่ | รนัส        | ชื่อ-นามสกอ          | ปี/เทอม | สถานะการทำระเมิ    | สถานะทม        |
| ทะเบียน                          | 1        |             |                      | 1/45    | ช่าระบางส่วน       | ปกติ           |
| พน้าหลัก                         | 2        |             |                      | 2/46    | ช่าระบางส่วน       | ปกติ           |
| << ข้อนกลับ                      | 3        |             |                      | 1/51    | ยังไม่ช่าระ        | ปกติ           |
| ออกจากระบบ                       | 4        |             |                      | 1/51    | ช่าระบางส่วน       | ปกติ           |
| ระดับ :                          | 5        |             |                      | 2/51    | ยังใม่ช่าระ        | ปกติ           |
| ปริญญาตรี 🔹                      | 6        |             |                      | 1/51    | ช่าระบางส่วน       | ปกติ           |
| ອດເະ 🤍                           | 7        |             |                      | 2/56    | ช่าระบางส่วน       | ปกติ           |
| ศิลปศาสตร์และวิทยาศ 🔻            | 8        |             |                      | 1/51    | ช่าระบางส่วน       | ปกติ           |
| สาขา:<br>ทกสาขา ▼                | 9        |             |                      | 1/55    | ชำระบางส่วน        | ปกดิ           |
| หรือ รหัสนักศึกษา:               | 10       |             |                      | 1/51    | ช่าระบางส่วน       | ปกดิ           |
|                                  | 11       |             |                      | 2/51    | ช่าระบางส่วน       | ปกดิ           |
|                                  | 12       |             |                      | 1/51    | ชำระบางส่วน        | ปกดิ           |
| • การลงทะเบยน                    | 13       |             |                      | 2/51    | ช่าระบางส่วน       | ปกดิ           |
| (มันวิชาว                        | 14       |             |                      | 1/51    | ช่าระบางส่วน       | ปกดิ           |
| จัดเรียงตาม                      | 15       |             |                      | 2/51    | ชำระบางส่วน        | ปกติ           |
| <ul> <li>รหัสนักศึกษา</li> </ul> | 16       |             |                      | 1/55    | ชำระบางส่วน        | ปกติ           |
| 0 ชื่อนักศึกษา                   | 17       |             |                      | 2/51    | ชำระบางส่วน        | ปกติ           |
| ต้มหว                            | 18       |             |                      | 1/51    | ชำระบางส่วน        | ปกติ           |
|                                  | 19       |             |                      | 1/56    | ช่าระบางส่วน       | ปกติ           |
| ( ° c )                          | 20       |             |                      | 1/57    | ช่าระบางส่วน       | ปกติ           |

#### หน้าจอแสดงผลรายชื่อ นศ.ค้างชำระค่าลงทะเบียน

#### ประกอบไปด้วย 7 ส่วนที่ใช้งานเพื่อให้ระบบแสดงผลข้อมูล

- 1. เลือกระดับการศึกษาที่ต้องการดู
- 2. เลือกคณะ
- 3. เลือกสาขาวิชา
- 4. สามารถค้นหาเฉพาะรายบุคคลโดยการใส่รหัส นศ. ลงไปในช่องสี่เหลี่ยม
- 5. การลงทะเบียน เลือก การลงทะเบียน หรือ เพิ่มวิชา
- 6. รูปแบบการจัดเรียง รหัสนักศึกษา ชื่อนักศึกษา
- 7. ปุ่มทำการยืนยันให้แสดงผล

#### รายชื่อ นศ.ค้างชำระค่าลงทะเบียน

เมื่อทำการเลือกตามขั้นตอนต่าง ๆ แล้ว ยกเว้ณข้อ 4 ไม่จำเป็นต้องใส่ พร้อมทั้งเลือกหัวข้อทุกหัวข้อ หากจะใช้ในข้อ 4 ให้เพียงแค่รหัส นศ. เท่านั้น ก็สามารถค้นหาข้อมูลได้แล้ว

หัวข้อการลงทะเบียนที่สามารถเลือกได้ว่าเป็นแบบ ลงทะเบียนหรือเพิ่ม วิชามีข้อแตกต่างดังนี้

- ลงทะเบียน จะเป็นในรูปแบบการลงทะเบียนรายวิชาเรียนแบบ ปกติทั่วไป
- เพิ่มรายวิชา เป็นการเพิ่มวิชาต่าง ๆ ที่ต้องการจะลงเพิ่มใน ภายหลังอันเนื่องมาจาก ลงทะเบียนไม่ครบ หรือต้องการจะเพิ่มเติม ตามวัตถุประสงค์ต่าง ๆ ของตัวนศ.เอง ทั้งนี้การชำระเงินนั้นยอด การจ่ายเงินจะแบ่งเป็นคนละยอดกันเมื่อทำการชำระเงิน

#### ค้างชำระค่าประกัน

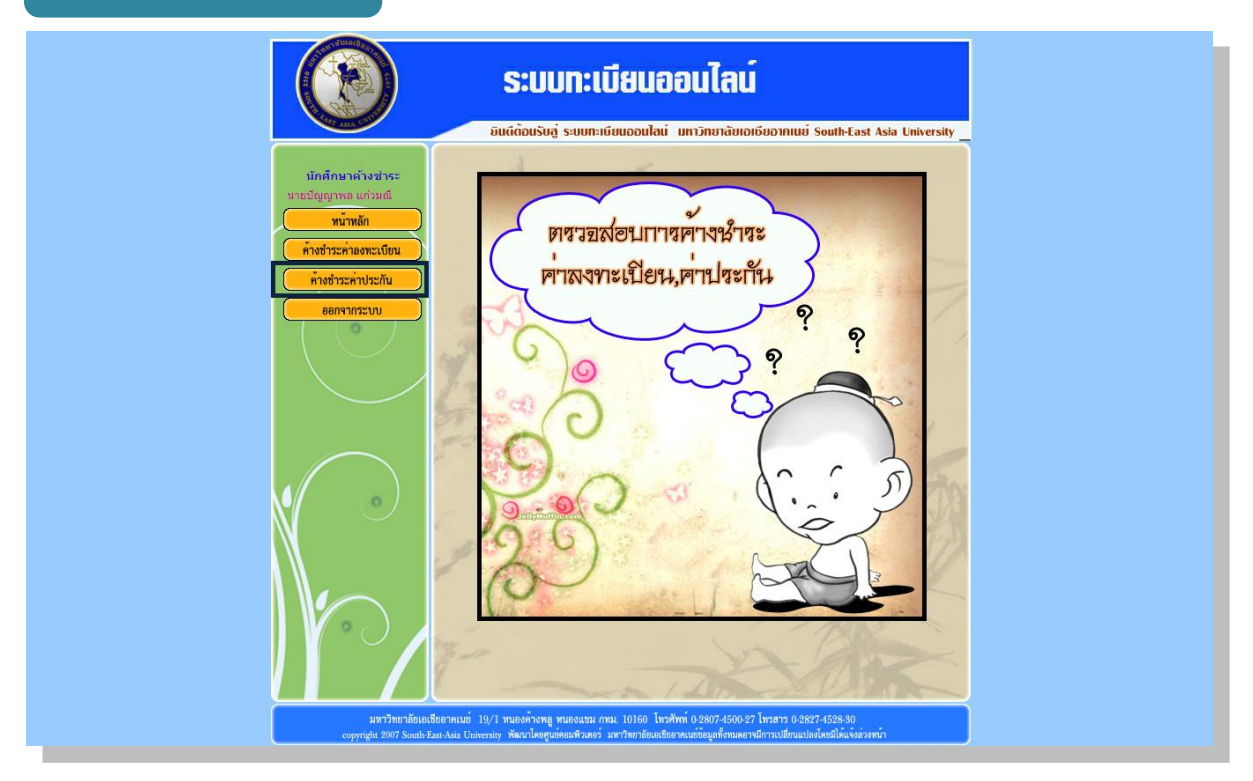

เมื่อคลิ๊กเข้าไปที่เมนูค้างชำระค่าประกัน จะแสดงผลดังตัวอย่างในรูปภาพถัดไป

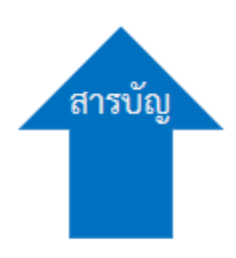

#### รายชื่อ นศ.ค้างชำระค่าประกัน

|                                             |                                 | <b>S:UU</b>                                            | ทะเบียนออน                                                                     | ไลน์                            |                                                       |                     |
|---------------------------------------------|---------------------------------|--------------------------------------------------------|--------------------------------------------------------------------------------|---------------------------------|-------------------------------------------------------|---------------------|
| CT AILS OF                                  |                                 | ยินดีต้อนรับสู่                                        | ระบบทะเบียนออนไลน์ มหาวิท                                                      | เยาสัยเอเธี                     | ยอาคเนย์ South-East                                   | Asia University     |
| รายชื่อ น.ศ.ด้างชำระด่า                     |                                 | 4                                                      | -                                                                              |                                 |                                                       |                     |
| ประกัน                                      | สำดับที                         | รหัส                                                   | ชื่อ-นามสกุล                                                                   | ปี / เทอม                       | สถานะการข้าระเงิน                                     | สถานะทุน ^          |
| <u>พน้าพลัก</u>                             | 1                               | 5312410001                                             | นายศิลา ไดรพูนสิน                                                              | 1/57                            | ยังไม่ช่าระค่าประกัน                                  | เนื่อง              |
| < ข้อนกลับ                                  | 2                               | 5312410048                                             | นายเจษฎากร งามกาละ                                                             | 1/57                            | ยังไม่ช่าระค่าประกัน                                  | กองทุนต่อ<br>เนื่อง |
|                                             | 3                               | 5361410014                                             | นางสาวพิมพิไล แก่นสวาท                                                         | 1/57                            | ยังไม่ช่าระค่าประกัน                                  | กองทุนต่อ<br>เนื่อง |
| • ทั้งหมด รายบุคคล                          | 4                               | 5361410015                                             | นายบัญชา แก่นสวาท                                                              | 1/57                            | ยังไม่ช่าระค่าประกัน                                  | กองทุนต่อ<br>เนื่อง |
| รทะนุกตกษา                                  | 5                               | 5361410026                                             | นางสาวณัฐสุดา คงศรี                                                            | 1/57                            | ยังไม่ช่ำระค่าประกัน                                  | กองทุนต่อ<br>เนื่อง |
| ศันหา                                       | 6                               | 5412810010                                             | นายเอกพันธ์ ทรัพย์ประเสริฐ                                                     | 1/57                            | ยังไม่ช่ำระค่าประกัน                                  | กองทุนต่อ<br>เนื่อง |
|                                             | 7                               | 5413410045                                             | นายสรศักดิ์ สร้อยอากาศ                                                         | 1/57                            | ยังไม่ช่ำระค่าประกัน                                  | กองทุนต่อ<br>เนื่อง |
|                                             | 8                               | 5415410019                                             | นายชัยปียะ บุญนำ                                                               | 1/57                            | ยังไม่ช่ำระค่าประกัน                                  | กองทุนต่อ<br>เนื่อง |
|                                             | 9                               | 5415810001                                             | นายกิดดิศักดิ์ มาลีพันธุ์                                                      | 1/57                            | ยังไม่ช่ำระค่าประกัน                                  | กองทุนต่อ<br>เนื่อง |
|                                             | 10                              | 5415810002                                             | นายสราวุฒิ ชัยนะดา                                                             | 1/57                            | ยังไม่ช่ำระค่าประกัน                                  | กองทุนต่อ<br>เนื่อง |
|                                             | 11                              | 5415810003                                             | นายอรรถสิทธิ์ มาลีพันธุ์                                                       | 1/57                            | ยังไม่ช่าระค่าประกัน                                  | กองทุนต่อ<br>เนื่อง |
|                                             | 12                              | 5415810014                                             | นางสาวสุภาภรณ์ ไวยกรรณ์                                                        | 1/57                            | ยังไม่ช่าระค่าประกัน                                  | กองทุนต่อ<br>เนื่อง |
|                                             |                                 |                                                        | · •                                                                            |                                 |                                                       | กองทนต่อ 📕          |
|                                             | 2                               |                                                        | 🖗 n                                                                            | ่มท์                            | SAL                                                   | K                   |
| มหาวิทยาลัยเอเชี<br>copyright 2007 South Fa | ยอาคเนย์ 19/<br>st-Asia Univers | <ol> <li>หนองค้างพลู ห<br/>ity พัฒนาโดยสนย์</li> </ol> | านองแขม กทม. 10160  โทรศัพท์ 0-28<br>กอมพิวเตอร์ .มหาวิทยาลัยเอเชียอาคเนย์ต้อว | 07-4500-27 โ<br>แลทั้งทมตอาจมีเ | ทรสาร 0-2827-4528-30<br>กรเปลี่ยนแปลงโดยมิได้แจ้งต่อง | หน้า                |

#### หน้าจอแสดงผลรายชื่อ นศ.ค้างชำระค่าประกัน

#### ประกอบไปด้วย 3 ส่วนที่ใช้งานเพื่อให้ระบบแสดงผลข้อมูล

- 1. เลือกรูปแบบการแสดงเป็นแบบ ทั้งหมดหรือรายบุคคล
- 2. รหัส นศ.เพื่อค้นหา
- 3. ปุ่มทำการยืนยันให้แสดงผล

เมื่อ นศ.ทำการค้นหารายชื่อในกรณีที่ต้องการหาเฉพาะรายบุคคล ให้ทำ การเลือกที่ปุ่ม รายบุคคลก่อนแล้วจึงใส่รหัส นศ.ในช่องว่างถึงจะแสดงผล ข้อมูลแบบรายบุคคล

# เข้าสู่เมนู ผลการลงทะเบียน

#### ผลการลงทะเบียน

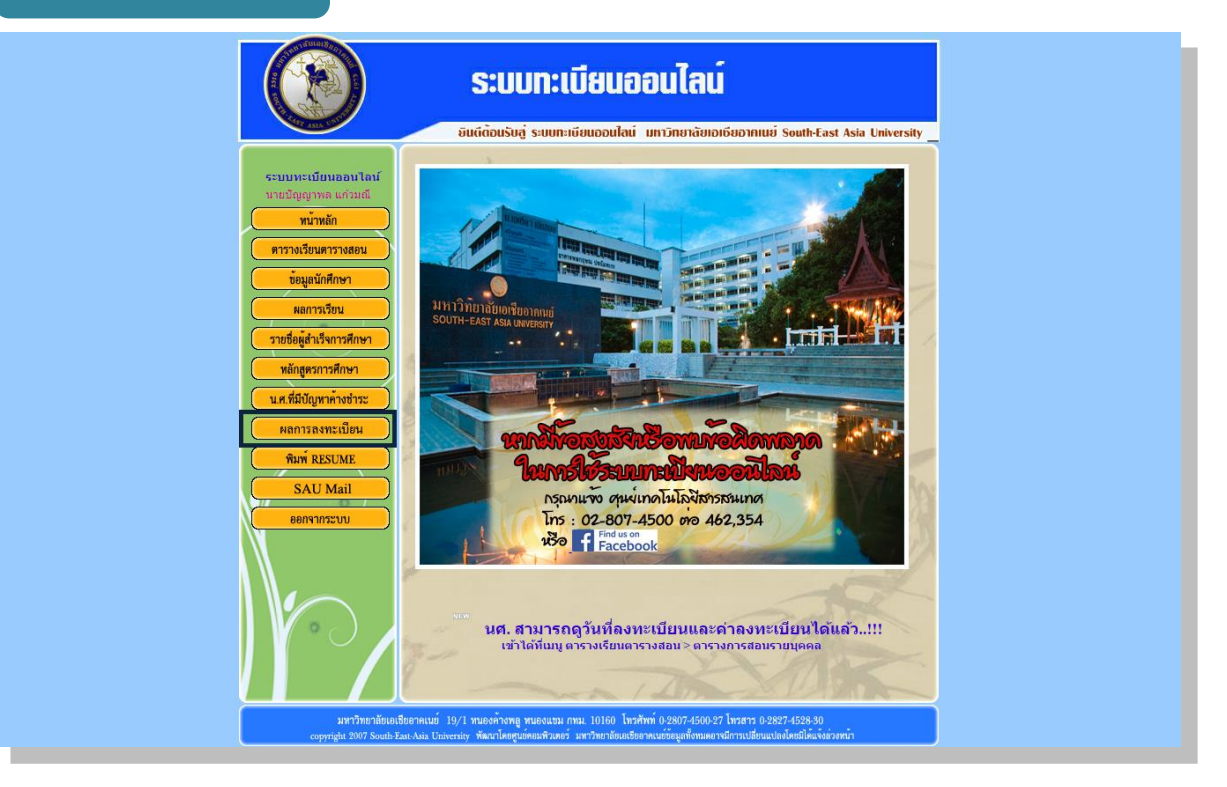

เมื่อคลิ๊กเข้าไปที่เมนูผลการลงทะเบียน จะแสดงผลดังตัวอย่างในรูปภาพถัดไป

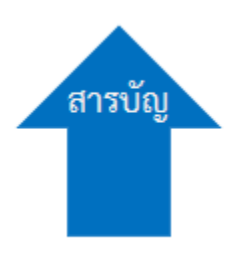

#### ตรวจสอบสถานะการลงทะเบียน

| And and a state of the state of the state of |              |             |                       |                     |                       |                        |                                                                   | The                               |                         |
|----------------------------------------------------------------------------------------------------|--------------|-------------|-----------------------|---------------------|-----------------------|------------------------|-------------------------------------------------------------------|-----------------------------------|-------------------------|
|                                                                                                    |              | 4.          |                       | ประเภท              |                       |                        | .httla                                                            |                                   |                         |
| ค้นหา                                                                                                    | รหัสนักศึกษา | ชื่อ - สกุล | สถานะกอน<br>ลงทะเบียน | ก่อนลง<br>ทะเบียน   | สถานะหลง<br>ลงทะเบียน | บระเภทหลง<br>ลงทะเบียน | สถานะการลงทะเบยน<br>สำหรับนักศึกษา                                | สถานะการลงทะเบยน<br>สำหรับอาจารย์ | ระบบลงทะเบยน<br>ออนไลน์ |
| nat: :                                                                                                    |              |             | ปกติ                  | ปกติ                | ปกติ                  | ปกติ                   | [ลงทะเบียน]การลงทะเบียน<br>เสร็จสิ้น จะสมบูรณ์เมื่อข่าระ<br>เงิน  | การลงทะเบียนเสร็จสิ้น             | <u>=&gt;ເນົ້າຈະນນ</u>   |
| ศิลปศาสตร์และวิทยาศาสต<br>สาขา :<br>วิทยาการคอมพิวเตอร์                                                                                                    |              |             | ปกติ                  | กองทุนต่อ<br>เนื่อง | ปกติ                  | กองทุนต่อ<br>เนื่อง    | [ลงทะเบียน]การลงทะเบียน<br>เสร็จสิ้น จะสมบูรณ์เมื่อข่าระ<br>เงิน  | การลงทะเบียนเสร็จสิ้น             | <u>=&gt;เข้าระบบ</u>    |
| หลักสูตร:<br>4 ปี ภาคปกดิ ▼                                                                                                    |              |             | ปกติ                  | ກຸ່ມຈະນນ<br>ICL     | ปกติ                  | ทุนระบบ<br>ICL         | [องทะเบียน]การองทะเบียน<br>เสร็จสิ้น จะสมบูรณ์เมื่อชำระ<br>เงิน   | การลงทะเบียนเสร็จสิ้น             | <u>=&gt;เข้าระบบ</u>    |
| ปิการศึกษาที่เข้า :<br>2556 ▼                                                                                                    |              |             | รอพินิจ               | กองทุนต่อ<br>เนื่อง | รอพินิจ               | กองทุนต่อ<br>เนื่อง    | [ลงทะเบียน]การลงทะเบียน<br>เสร็จสิ้น จะสมบูรณ์เมื่อชำระ<br>เงิน   | การลงทะเบียนเสร็จสิ้น             | <u>=&gt;เข้าระบบ</u>    |
| รหัสนักศึกษา                                                                                                    |              |             | พ้นสภาพ               | ปกติ                | พ้นสภาพ               | ปกติ                   | [ลงทะเบียน]การลงทะเบียน<br>เสร็จสิ้น จะสมบูรณ์เมื่อข่าระ<br>เงิน  | การลงทะเบียนเสร็จสิ้น             | <u>=&gt;เข้าระบบ</u>    |
| เริ่มต้นค้นหา                                                                                                    |              |             | ปกติ                  | ปกติ                | ปกติ                  | ปกติ                   | [ลงทะเบียน]การลงทะเบียน<br>เสร็จสิ้น จะสมบูรณ์เมื่อชำระ<br>เงิน   | การลงทะเบียนเสร็จสิ้น             | <u>=&gt;เข้าระบบ</u>    |
|                                                                                                    |              |             | ปกติ                  | กองทุนต่อ<br>เนื่อง | ปกติ                  | กองทุนต่อ<br>เนื่อง    | [ลงทะเบียน]การลงทะเบียน<br>เสร็จสิ้น จะสมบูรณ์เมื่อชำระ<br>เงิน   | การลงทะเบียนเสร็จสิ้น             | <u>=&gt;เข้าระบบ</u>    |
|                                                                                                    |              |             | ปกติ                  | າເນຈະນນ<br>ICL      | ปกติ                  | ทุนระบบ<br>ICL         | [ลงทะเบียน]การลงทะเบียน<br>เสร็จสิ้น จะสมบูรณ์เมื่อชำระ<br>เงิน   | การลงทะเบียนเสร็จสิ้น             | <u>=&gt;เข้าระบบ</u>    |
|                                                                                                    |              |             | รอพินิจ               | กองทุนต่อ<br>เนื่อง | รอพินิจ               | กองทุนต่อ<br>เนื่อง    | [ลงทะเบียน]การลงทะเบียน<br>เสร็จสิ้น จะสมบูรณ์เมื่อข่าระ<br>เงิน  | การลงทะเบียนเสร็จสิ้น             | <u>=&gt;เข้าระบบ</u>    |
|                                                                                                    |              |             | รอพินิจ               | กองทุนต่อ<br>เนื่อง | รอพินิจ               | กองทุนต่อ<br>เนื่อง    | [ลงทะเบียน]การลงทะเบียน<br>เสร็จสิ้น จะสมบูรณ์เมื่อชำระ<br>เงิน   | การลงทะเบียนเสร็จสิ้น             | <u>=&gt;เข้าระบบ</u>    |
|                                                                                                    |              |             | พ้นสภาพ               | ปกติ                | พ้นสภาพ               | ปกติ                   | [องทะเบียน]การองทะเบียน<br>เสร็จอื่น จะสมบูรณ์เมื่อช่าระ<br>เวิ่ม | การลงทะเบียนเสร็จสิ้น             | <u>=&gt;เข้าระบบ</u>    |

#### หน้าจอแสดงผลตรวจสอบสถานะการลงทะเบียน

#### ประกอบไปด้วย 3 ส่วนที่ใช้งานเพื่อให้ระบบแสดงผลข้อมูล

- 1. คณะที่เรียน
- 2. สาขาวิชาที่เรียน
- 3. หลักสูตรแบบไหนที่กำลังเรียน
- 4. เลือกปีการศึกษาที่เรียนอยู่ปัจจุบัน
- 5. เลือกรูปแบบการแสดงเป็นแบบ ทั้งหมดหรือรายบุคคล
- รหัส นศ.เพื่อค้นหา

เมื่อ นศ.ทำการค้นหารายชื่อในกรณีที่ต้องการหาเฉพาะรายบุคคล ให้ทำ การใส่รหัส นศ.ลงไปเฉพาะช่องว่างเท่านั้นไม่จำเป็นต้องเลือกหัวข้ออื่น ๆ

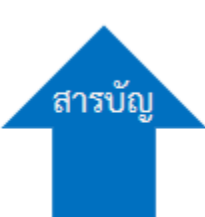

# เข้าสู่เมนู พิมพ์ RESUME

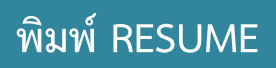

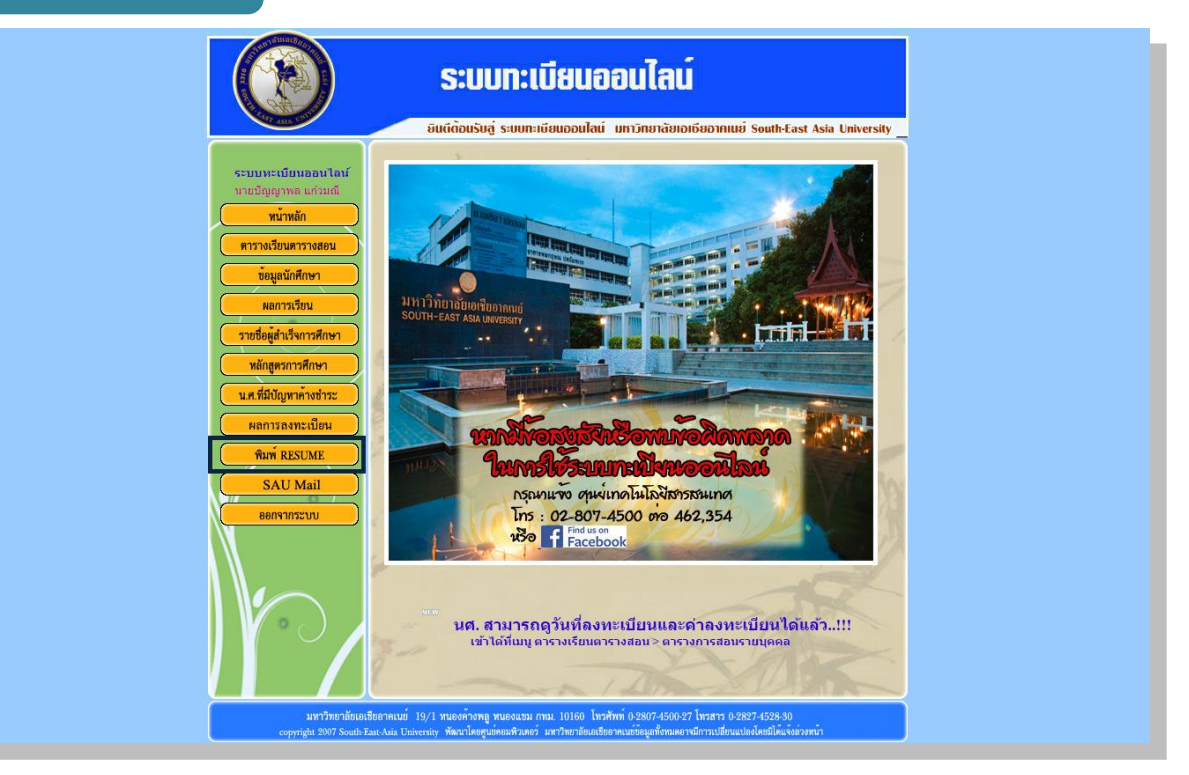

เมื่อคลิ๊กเข้าไปที่เมนูพิมพ์ RESUME จะแสดงผลดังตัวอย่างในรูปภาพถัดไป

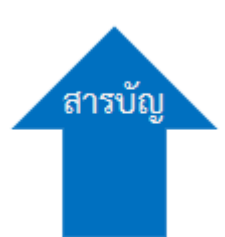

| พิมพ์ RESUME                                                                                                    |                                                                                                    |
|----------------------------------------------------------------------------------------------------|----------------------------------------------------------------------------------------------------|
|                                                                                                    | ระบบทะเบียนออนไลน์<br>ยินตีด้อนรับอู่ ระบบทะเบียนออนไลน์ มหาวิทยาลัยเอเซียอาคเนย์ South-East Asia University                                                                                                    |
| ( หน้าหลัก                                                                                                    | <u>ยอกจากระบบ</u><br>โปรแกรมทำข้อมูลส่วนบุคคล                                                                                                    |
|                                                                                                    | ข้อมูลส่วนบุคคล                                                                                                    |
| ชื่อ-นามสกุล :<br>วันเกิด :<br>ที่อยู่ :                                                                                                    | <ul> <li>● นาย</li> <li>● นาง</li> <li>● นาง</li> <li>● นางสาว</li> <li>*</li> <li>วัน</li> <li>▼ เดือน</li> <li>▼ ปี</li> <li>▼ น้ำหนัก</li> <li>ส่วนสูง</li> <li>*</li> <li>พมู่บ้าน xxxxx บ้านเลขที่ xxxx หมู่ที่ xx ถนน xxxx ซอย<br/>xxxxx ต่าบล xxxxx</li> </ul> |
| อ่าเภอ :<br>จังหวัด :<br>รหัสไปรษณีย์ :<br>ประเทศ :<br>เบอร์โทรศัพท์ :<br>E-mail :<br>หมายเลขบัดรประชาชน :<br>เพศ :<br>สถานะการสมรส :<br>เป้าหมาย : | *                                                                                                    |
|                                                                                                    | ประวัติการศึกษา                                                                                                    |
| สถาบั                                                                                                    | ม วุฒิการศึกษา เกรด ปี                                                                                                    |
| มหาวิทยาลัยเอเชียอาคเนย่<br>                                                                                                    | ปริญญาตรี คณะxxxxxx สาขา xxxxxx       3.5       2550                                                                                                    |
|                                                                                                    |                                                                                                    |
| (1 <del>1)</del>                                                                                                    |                                                                                                    |

#### พิมพ์ RESUME

RESUME คืออะไร เป็นแบบฟอร์มให้ นศ.ใช้สำหรับกรอกข้อมูลและ รายละเอียดต่าง ๆ เกี่ยวกับตัว นศ.เองไม่ว่าจะเป็นผลงาน การสอบที่ได้รับ ใบรับรองว่าผ่านการสอบวัดระดับความรู้ในวิชาชีพต่าง ๆ เพื่อนำใบ RESUME นี้ ไปยื่นเอกสารสมัครงาน

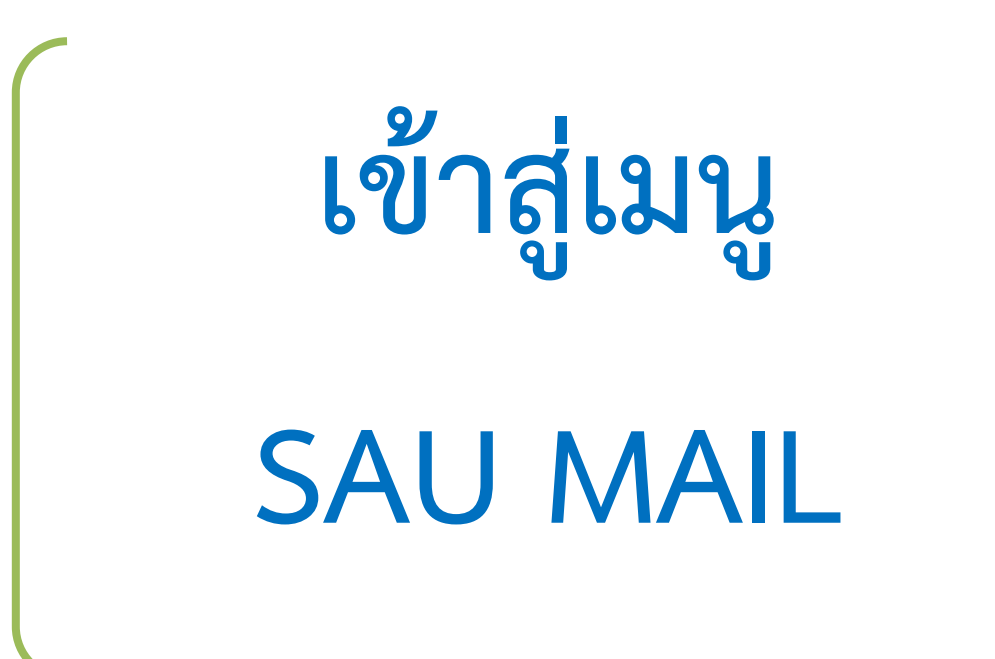

#### SAU MAIL

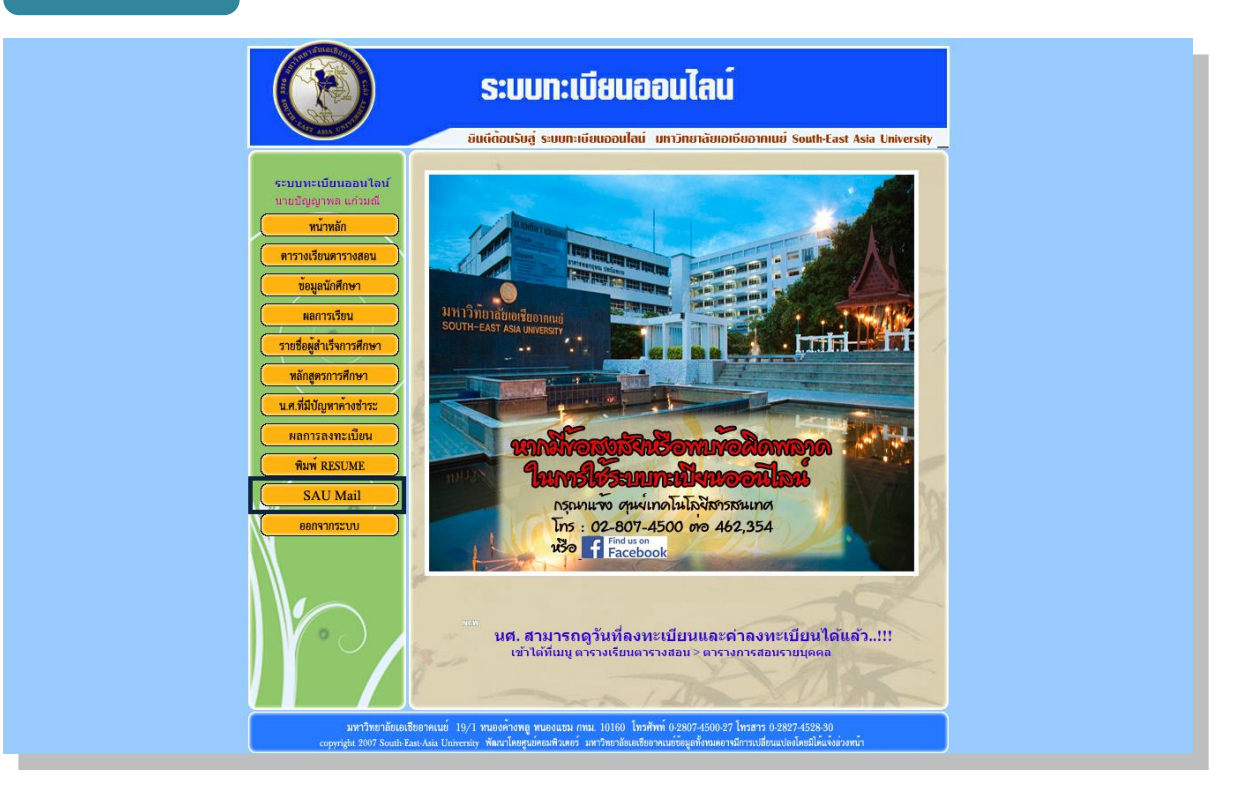

เมื่อคลิ๊กเข้าไปที่เมนูSAU MAIL จะแสดงผลดังตัวอย่างในรูปภาพถัดไป

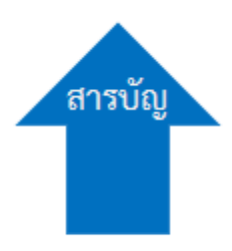

#### SAU MAIL

SAU MAIL คือ E-Mail ของ G-mail ที่มีชื่ออยู่ภายใต้ของมหาวิทยาลัย เอเชียอาคเนย์ โดยจะมีลงท้ายต่อจากชื่อ E-mail ที่เราตั้งเอาไว้เป็นแบบนี้ ชื่อที่เราตั้ง@sau.ac.th โดยปกติหากเราเข้าใช้งาน E-mail แบบธรรมดา ของ G-mail จะต่อท้ายด้วย ชื่อที่เราตั้ง@gmail.com การเข้าใช้งานทำได้โดยการ คลิ๊กเข้าที่ปุ่ม SAU MAIL จากหน้าระบบทะเบียนออนไลน์ หรือจะเข้าโดยตรง จาก "Web Browser" ก็ได้โดยพิมพ์ที่อยู่หรือที่เรียกว่า URL ได้ดังนี้ www.gmail.com

หากจะใช้งาน E-mail ของมหาวิทยาลัยเอเชียอาคเนย์ จะใช้ได้อย่าง โดย ปกติแล้ว นศ.สามารถเข้าใช้งานได้ทุกคนซึ่ง ID และ PASSWORD จะเหมือนกับ รหัสการเข้าใช้งานระบบทะเบียนออนไลน์ ID จะใช้ รขึ้นต้น ตามด้วยรหัส ประจำตัวนศ.และ PASSWORD เป็นเลขบัตรประจำตัวประชาชน

ID: s565XXXXXX PASSWORD: 1112223334567

\*\*\* <u>สำหรับ นศ.คนไหนที่ติดปัญหาไม่สามารถเข้าใช้งาน E-mail</u> \*\*\* \*\*\* <u>สามารถติดต่อได้ที่ ศูนย์ไอทีชั้น 3</u> \*\*\*